# ARD-575 WIFI / GPRS Network Alarm Sistemi Kullanım Klavuzu

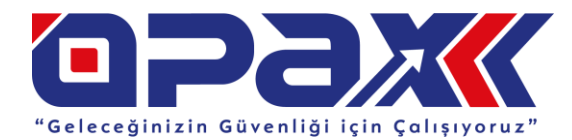

| <b>Ⅲ①①令 211</b> Ⅲ                           | 1  | 2   | 3            | ٩   |
|---------------------------------------------|----|-----|--------------|-----|
| Disarm 5470<br>Sunday 14°C 03/12/2019 19:42 | 4  | 5   | <sup>6</sup> | Ð   |
| Ů 础 앱 αsм                                   | 67 | (ě) | 9            | C   |
| ((( RFID )))                                | ŋ  | 0   | 0            | sos |

# " Konuşan Alarm Sistemi "

| lçe | ri | k |
|-----|----|---|

| ışı                                             | 21 IIX      |
|-------------------------------------------------|-------------|
| 1. Giriş                                        | (3)         |
| 2. Ana Özellikler                               | (3)         |
| 3. Sistem Tanıtımı                              | (4)         |
| 3.1. Kurulum                                    | (4)         |
| 3.2. Paneli Tanıtımı                            | (5)         |
| 3.3. Uzaktan Kumandalar                         | (6)         |
| 3.4. İşlevsel Özellikler                        | (7)         |
| 4. Şarj Etme                                    | (8)         |
| 5. Sistemin Çalışması                           | (9)         |
| 5.1. Yardım Menüsü                              | (9)         |
| 5.2. Günlük İşlemler                            | (10)        |
| 5.3. Uzaktan Çalıştırma ve Alarm Aramasını Ceva | iplama (10) |
| 6. Sistem Programlama                           | (12)        |
| 6.1. Programlama Ekranına Giriş                 | (12)        |
| 6.2. Uzaktan Kumanda Tanıtma                    | (13)        |
| 6.3. Dedektör Tanıtma                           | (14)        |
| 6.4. RFID Kart Tanıtma                          | (15)        |
| 6.5. Kablosuz Siren Tanıtma                     | (16)        |
| 6.6. Alarm Telefon Numarası Tanıtma             | (16)        |
| 6.7. Bölge Türü Ayarı                           | (20)        |
| 6.8. Bilgi Raporları                            | (20)        |
| 6.9. Gecikme Süresi ve Arama Süreleri           | (20)        |
| 6.10. Siren Ayarları                            | (22)        |
| 6.11. Kurma/Áçma Zamanlayıcısı                  | (23)        |
| 6.12. RFID Kart Ayarları                        | (24)        |
| 6.13. Hızlı Arama Telefonu                      | (26)        |
| 6.14. Şifre Ayarları                            | (27)        |
| 6.15. Sistem Ayarları                           | (28)        |
| 6.16. Ağ Ayarları                               | (29)        |
| 6.17. Akıllı Soket Ayarları (Bağlantısı)        | (30)        |
| 6.18. Soket Zamanlayıcı Ayarları                | (32)        |
| 6.19. Dokunmatik Switch Bağlantısı              | (33)        |
| 6.20. Dokunmatik Switch Zamanlaması             | (35)        |
| 6.21. Işık Ayarları                             | (36)        |
| 6.22. Tarih/Saat Ayarları                       | (38)        |
| 7. Mobil Uygulama Kullanımı                     | (38)        |
| 7.1. Mobil Uygulama Yükleme                     | (38)        |
| 7.2. Kullanıcı Hesabı Oluşturma                 | (39)        |
| 7.3. Cihaz Ekleme                               | (39)        |
| 7.4. Cihaz Kullanımı                            | (40)        |
| 7.5. Bildirim Avarları                          | (41)        |
| 8. SMS Sorgulama ve SMS Avarları                | (45)        |
| 8.1. Tanıtım                                    | (41)        |
| 8.2. Panel Dilini Değiştirme                    | (41)        |
| 8.3. Uzaktan Çalışma Ayarları                   | (41)        |
|                                                 |             |

# İçerik

| 8.4. Uzaktan Programlama Ayarları                               | (41) |
|-----------------------------------------------------------------|------|
| 9. Teknik Bilgiler                                              | (45) |
| 9.1. Alarm Sistemi                                              | (47) |
| 9.2. Uzaktan Kumanda                                            | (47) |
| 10. Bakım                                                       | (47) |
| 10.1. Düzenli Testler                                           | (47) |
| 10.2. Paneli Temizleme                                          | (47) |
| <ol> <li>Basit Arızaların için Çözümler</li> </ol>              | (48) |
| 12. Kablosuz Kapı Sensörleri                                    | (52) |
| <ol> <li>Kablosuz Hayvan Algılamayan PIR Dedektörler</li> </ol> | (54) |

# <u>Mobil Uygulama üzerinden</u> <u>Hızlı Kurulum için "37." Sayfaya bakınız</u>

Opax Mobil Yazılımının Kullanımı ve Alarm Paneli Ekleme işlemlerinin videolarını https://www.youtube.com/Opaxcom adresinden izleyebilirsiniz.

> www.opax.com www.opaxteknikdestek.com

Haberalma Ayarlarını www.opaxteknikdestek.com adresinden kontrol edebilirsiniz.

# 1. Ürün Tanıtımı

ARD-575 WIFI&GPRS Alarm sistemi, akıllı alarm sistemi için hırsız ve yangın / gaz korumasını birlikte entegre eden güncel dijital sensör ve transfer teknolojisini destekler. ARD-575, dot-matrix, ses, IOS ve Android uygulama yazılımını destekler. Kullanıcılar, uygulama aracılığıyla alarmı uzaktan kontrol edebilir ve programlayabilir, ARD-575 çoklu dili de destekler. Sistem, WIFI GPRS I GSM kablosuz ağ dijital sinyal işleme tekniğini kullanır. Alarm olduğunda sesli uyarı yapılır ve ekranda bigiler pop-up şeklinde açılır. ARD-575 Alarm Sistemi, şık görünümü ve çoklu fonksiyonları ile kişisel ev güvenliği çalışma ofis güvenliği ve fabrika güvenliği için tavsiye edilen bir seçimdir. Kullanıcılara daha iyi hizmet verebilmek için lütfen bu alarm sistemini kurmadan ve çalıştırmadan önce bu kullanım kılavuzunu okuyun.Kılavuzda değişiklik ve açıklama yapma hakkını saklı tutuyoruz, bu nedenle kılavuz önceden haber vermeksizin değiştirilebilir

## 2. Ana Özellikler

- W20 Alarm panelinizin her özelliğini Online olarak Mobil uygulama üzerinden kontrol edebilirsiniz. Panelimizi ister WIFI ister GPRS (SIM kart) üzerinden kontrol edebilme imkanına sahipsiniz.
- WIFI / GPRS / SMS üç ağ iletim uyarısı, iki farklı ağ yedekleme modu ile çalışma imkanı.32 kablosuz bölge ve 12 farklı bölge türünü destekler. Bölge türleri ; Bölgeyi devre dışı bırakma, Gecikmeli Bölge, Hırsız Bölgesi , Çevre Bölgesi , Yangın Bölgesi, Gaz Bölgesi , Zorlama Bölgesi, SOS Bölgesi, Tıbbi Bölge, Kapı zili Bölgesi, Akıllı Bölge, Ev Dışında bulunma Bölgesi.
- Kablosuz 32 bölge , her bölgeyede 3 adet kablosuz dedektör tanıtılarak toplamda 96 dedektör kapasitesi
- 4 Adet Kablolu Bölgeyi (12V) destekler , Kablolu Harici siren takılabilir , Sınırsız Kablosuz Siren tanıtma imkanı
- Panel üzerinde ortam sıcaklığını görebilme imkanı, Dahili sıcaklık sensörleri, ortamdaki sıcaklığı görüntüleyebilir. İsteğe bağlı Fahrenheit veya Celsius.
- 16 Adet akıllı Priz destekler, kullanıcılar mobil uygulama ile kontrol edebilir ve zamanlamayı Ayarlayabilir.
- Alarm Panelimiz 8 adet RD ID Kart Destekler, Devreye Almak veya Devre dışı bırakmak için panel üzerindeki logoya dokundurmanız yeterlidir.
- Alarm panelimiz Alarm Haberalma merkezi desteği vardır. Gprs ve Wifi ile Haberalma Merkezine bağlanılabilir.
- Opax Mobil uygulması IOS ve Android yazılımını destekler, kullanıcı alarmını mobil uygulama yazılımı aracılığıyla devreye alabilir, devre dışı bırakabilir, alarm panelini başka kullanıclarla paylaşabilir, ve alarm panelini programlayabilir.
- Mobil uygulama üzerinden Kurma/Açma, iletilen alarm/sistem bilgisi, ekranda açılan alarm bilgisi, alarm bildirim sesi ve titreşimi destekler. Bölge adı kullanıcılar tarafından değiştirilebilir, alarmın durumunu gerçek zamanlı online olarak kontrol edebilirsiniz.
- Mobil Uygulama yazılımı ile uzaktan panelinizi güncelleyebilirsiniz.
- CMS yazılımı ile birden fazla Alarm panelinizi bilgisayar üzerindende yönetebilirsiniz.
- Diğer kullanıcılarla alarm panelinizi paylaşabilir ve farklı yetkiler verebilirsiniz.Kapı ve pencerelerin açık veya kapalı olduğunu görebilir, eş zamanlı açık olan kapı /pencereleri görebilir ve kapı veya pencerelerin açık olduğu zaman alarmı aktif ettiğiniz de bildirim alırsınız.
- Hafta içi ve Hafta sonu olmak üzere 4 adet otomatik alarm Alarm panelinizi otomatik kurma /Açma tanımlayabilirsiniz.

- Dahili yüksek güç kapasiteli 1200mAh 3.7V Lityum Pil, StandBy bekleme süresi en az 8 saattir
- Mobil uygulama üzerinden 100 adet geçmiş alarm kaydını görebilirsiniz.Ayrıca 100 adet geçmişe ait alarm panelinizin hangi kullanıcı tarafından devreye alındığını/Devre Dışı bırakıldığını görebilirsiniz.
- Mobil uygulama üzerinden panelin elektrik durmu,wifi durumu, sim kart durmunu, Alarmın devrede olup olmadığı, dedektörlerin pil durmunu, panelin akü ve güç seviyesini anlık olarak görüntüleyebilirsiniz..
- Tuş takımına 4 adet hızlı arama numarasını tanımlanır veya hızlı doğrudan aramayı destekler. Panel üzerindne karşılık görüşme yapılır, ortam dinlenir.
- Hızlı akıllı network özellikleri ile aynı anda birden fazla cep telefonuyla alarm panelini kontrol etme ve isteğe bağlı olarak diğer kullanıcılarla özellikleri paylaşabilme desteği
- 20 saniyelik kullanıcı tanımlı ses kayıt desteği(Daha sonra tekrar dinleyebilme). Sesli alarm verildiğinde alarm paneli kullanıcılara kayıtları dinleyebilme desteği sunar.

# 3. Sistem Tanıtımı

#### 3.1. Kurulum

#### 1. Panel Kurulumu

Sistemin tüm kabloları bağlandıktan sonra panel kapağının arkasına ve gizlenmelidir. Panel, kolay ve rahat bir kullanım için masa üzerinde veya duvara asılabilir. Paneli masaya veya duvara asmadan önce ayağını takın ve panelin GSM sinyali ve kablosuz sinyali güçlü olarak aldığından emin olunan kablosuz sinyalleri engellemeyen bir alanda kurulu olduğundan emin olun. Kablosuz sinyalleri engelleyen büyük metal nesneler, yüksek frekanslı ev tipi cihazlardan, kalın beton duvarlar ve güvenlikli alanlardan uzakta tutun.

#### 2. Kablosuz Dedektörlerin Tanıtımı

Kayıtlı dedektörleri alarm sisteminin rahatça iletişim kurabileceği bir mesafede kullanım kılavuzunda belirtilen şekilde kurun. Kurulumdan sonra dedektörlerin ve alarm sisteminin iletişiminin sorunsuz olduğunu test ettiğinizden emin olun.

Kablosuz İletişim Fonksiyonu: Alarm sistemi kablosuz dedektörler ve alarm paneli arasındaki desteklenen mesafelerden uzak olduğunda yada kablosuz sinyalleri almayı etkileyen kalın duvarlar, güçlü elektrik sinyalleri yada alarm panelinin montaj yapıldığı yerin korunacak alanın orta noktasında olmamasından dolayı kablosuz dedektörler ve aksesuarlardan gelen sinyalleri alamaz. Bu durumda kablosuz tekrarlayıcı(Repeater) kullanılarak iletim mesafesini genişletmek gerekmektedir.

#### 3.2. Panel Tanıtımı 1. Panel Ön Aravüzü

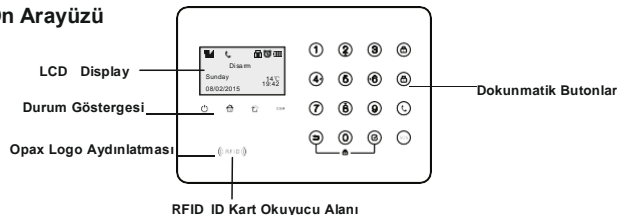

#### 1.1. LCD : 128x64 pixel çözünürlük, Türkçe/İngilizce dil desteği.

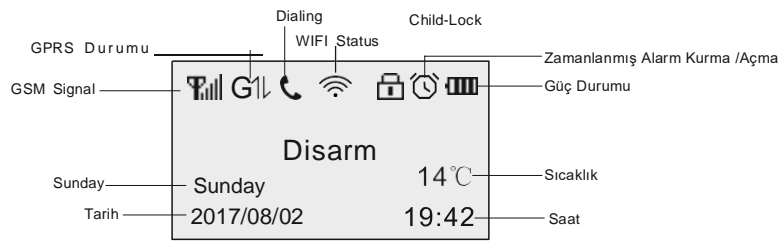

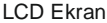

Not: GSM modülünün sinyal seviyesi 0-5 aralığındadır. 0 sinyal olmadığı anlamına gelir, 3 üzerindeki sinyal ise normal çalışma anlamına gelir.

#### 1.2. Gösterge

| Gösterge | lşık Açık       | lşık Kapalı | Hızlı Yan/Sön                      | Yavaş Yan/Sön                        |
|----------|-----------------|-------------|------------------------------------|--------------------------------------|
| Ċ        | AC Güç          | Akü         |                                    | Panel veya Dedektör<br>Pilleri Zayıf |
| 台        | Ev Dışı Kurulum | Açma        |                                    | Ev İçi Kurulum                       |
| ď        | Kapı Açık       | Alarm Yok   | Bölge ve Sistem<br>Alarmı          |                                      |
| GSM      | GSM Çalışıyor   |             | GSM Arızası / GSM<br>başlatılamadı | GSM Sinyali Zayıf<br>veya Sinyal Yok |

#### 1.3. Dokunmatik Tuşlar

- le : Ev Dışı Kurulum, 3 saniye boyunca le tuşuna basın
- 🐵 : Açma, Kullanıcı şifresini girdikten sonra 🐵 tuşuna basın
- 🕑 : Arama, Aranacak telefon numarasını girdikten sonra 🕑 tuşuna basın
- 💿 : SOS, 3 saniye boyunca 🔤 tuşuna basın
- 크 : Geri, önceki ekran(adıma) dönmek için (크) tuşuna basın
- <sup></sup><sup>ⓒ) ∶</sup> OK, ⊚ tuşuna basın

#### 2. Panel Arka Arayüzü

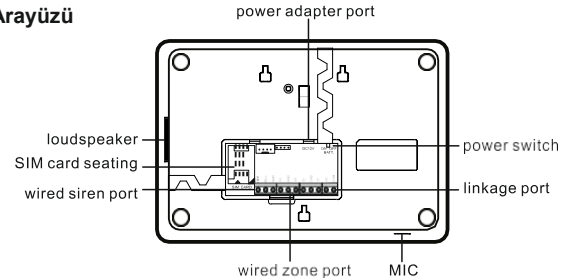

#### 2.1. Kablolu Bölge Bağlantısı

4 kablolu bölge bağlantısı bulunmaktadır. Panel bekleme durumundayken NC tipidedektörler ayrı ayrı bağlanmalıdır. Alarm çıkışı NO tipi olmalıdır.

#### 2.2. Siren Bağlantısı

Siren bağlantı ucu, kablolu siren veya flaşör bağlamak için kullanılır. Bağlantı ucu akımı 150mA'dir. Kablolu siren ile bağlanırken kutup uçlarına dikkat edilmelidir. Sirenin artı (+) ucu BELL tarafına ve eksi (-) ucuda GND tarafun bağlanmalıdır. 12V piezzo elektrikli dış mekan siren takılması önerilir.

#### 2.3. +12V Bağlantı Noktası

Kablolu dedektörler için güç bağlantı akımı 150mA geçmemelidir.

#### 2.4. Uyarı Sesi Tablosu

| Ses Tonu            | Açıklama                           |
|---------------------|------------------------------------|
| 1 Defa Kısa "Di"    | Tanıtma Başarılı<br>Kurma Başarılı |
| 2 Defa Kısa "Di"    | Doğru İşlem<br>Açma Başarılı       |
| 1 Defa Kısa "Di" /s | Kurma Gecikme<br>Alarm Gecikmesi   |

#### 3.3. Uzaktan Kumanda

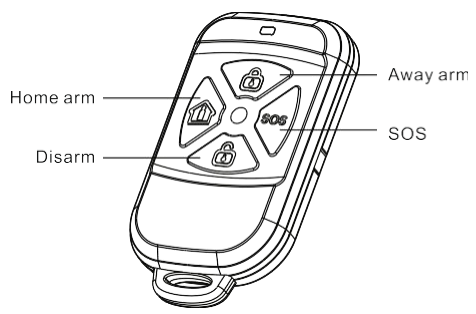

#### 1. Ev Dışı Kurulum

Kullanıcılar ev dışındayken korunacak alanda bulunan tüm dedektörlerini kurabilir. Dedektörler hırsız/yangın/gaz bölgesi tetiklendiğinde, alarm hemen çalacaktır.

#### 2. Ev İçi Kurma

Kullanıcılar evdeyken dışarıda veya ev dışında bulunan dedektörlerin bazılarını devreye almasını sağlar. Başka bir deyişle, dedektörlerin bazıları çalışacak, bazıları çalışmayacaktır. Kullanıcılar korunacak bölgeyi ev içi kurma listesi olacak şekilde ayarlayabilir.

#### 3. Açma (Devreden Çıkartma)

Açma, tüm sensörlerin ve dedektörlerin çalışmasını durdurur ve alarm paneli korumayı sonlandırır. Dedektörler tetiklense bile alarm paneli çalmayacaktır.

## 4. Acil Durum

Acil durum meydana geldiğinde, kullanıcılar 3 saniye boyunca alarm panelinin [SOS] tuşuna yada uzaktan kumanda üzerindeki [SOS] tuşuna bastıktan sonra alarm paneli hemen alarm verecektir.

## 3.4. İşlevsel Özellikler

#### 1. RFID Kartı Alarm Paneli üzerinde kaydırma ile bilgilendirme

Kullanıcı, RFID kartını alarm paneli üzerinde kaydırdığında açma işlevi aktif olur,kullanıcının cep telefonuna uygulamasına RFID kart bilgilendirmesi gönderilir.

#### 2. Kapı Açma/Kapama Fonksiyonu

#### 2.1. Kapı Açma / Kapatma

Kullanıcı, kapı açıkken herhangi bir bölge için kapı Açık/Kapalı işlevini kurma hatasını ayarlayabilir. Kapı Açma/Kapama ayarı etkinleştirildiğinde / aktif edildiğinde tüm kapılar/pencereler kapalı olmalıdır.

#### 2.2. Zorla Kurma

Kullanıcı bölgelerdeki açık kapıları kapatmak istediğinde, zorla kurma işlevini etkinleştirmesi gerekir. Zorlama ile kurulan açık kapıya sahip bölgeler devre dışı bırakılır. Sadece kapı kapalı, bölgeler normal çalışır.

## 4. Şarj Etme

Yapılan kuruluma göre, kullanıcılar SIM kartı alarm panelin arkasındaki SIM kart yuvasına yerleştirmeli, ardından güç adaptörünü panelin arkasındaki güç girişine takmalıdır. Aynı zamanda, panelin LCD ekranı, göstergeleri ve ışıkları yanmaya başlar ardından panel GSM şebekesini aramaya başlar. GSM ışığı hızlı yanıp sönmesi, panelin GSM şebekesini aradığı, GSM ışığının uzun süre aynı ışıkta kaldığnda ise GSM şebekesi ve SIM kartın sorunsuz olarak çalışmadığı anlamına gelir. GSM ışığı sürekli yanıp sönüyorsa, SIM kart takılı değil veya SIM kart çalışmıyor demektir.

# 5. Sistemin Çalışması

#### 5.1. Yardım Menüsü

## 1. Yardım Menüsüne Giriş

Bekleme durumundayken, 3 saniye boyunca 🗇 tuşuna basın, ardından panelin yardım menüsüne girin.

| Help Menu    | Help Menu         | Help Menu         |  |
|--------------|-------------------|-------------------|--|
| 1.Arm/Disarm | 3.Call            | 4.Daily Operation |  |
| 2.Program    | 4.Daily Operation | 5.Query           |  |
| Back 🔶 Enter | Back 🔶 Enter      | Back 🔶 Enter      |  |

## 2. Tuş Takımı Çalışma Talimat Tablosu

| Fonksiyon                   | İşlem                                | Tanım                                                             |
|-----------------------------|--------------------------------------|-------------------------------------------------------------------|
|                             | Kurma / Açma Talimatları             |                                                                   |
| Ev Dışı Kurulum             | [User Password][ (b)]                | Kullanıcı Şifresi Fabrika Ayarları, 1234                          |
| Ev Dışı Kurulum             | (Press 3s)                           | Hızlı Kurma                                                       |
| Ev İçi Kurulum              | [User password][0][ (b)]             | Kullanıcı Şifresi Fabrika Ayarları, 1234                          |
| Açma                        | [User password] 🙆 ]                  | Kullanıcı Şifresi Fabrika Ayarları, 1234                          |
| Zorla Açma                  | [Duress password][ 💩 ]               | Zorla Açma Şifresi Fabrika Ayarları; 1235,                        |
|                             |                                      | Panel Açılır, Haber Alma Merkezi                                  |
|                             |                                      | (CID)'ne Zorlama Alarm mesajı gönderilir.                         |
|                             | Programlama Talimatları              |                                                                   |
| Programlama<br>Giriş        | Program password][@]                 | Programalama Şifresi Fabrika Ayarları;<br>888888                  |
|                             |                                      | Alarm Paneli Kurulu değilken yapılabilir                          |
| Programlamadan<br>Çıkış     | []                                   | Programlama Durumunda                                             |
| WiFi Smart link<br>Ayarları | [Program şifresi][5][ <sup>©</sup> ] | Alarm Panelini wifi ile bağlantısını<br>açmak için                |
| WiFi (AP) link<br>Ayarları  | [Program şifresi][6][ <sup>©</sup> ] |                                                                   |
| WIFI                        | [Program şifresi][7][ <sup>@</sup> ] | Firmware update                                                   |
|                             | Telefon Numarası Arama               | -                                                                 |
| Hızlı Arama                 | [1/2/3/4](Press 3s)                  | Hızlı Arama Telefon Numarası Listesinde kayıtlı olan numaralardan |
| Arama                       | [Number][]                           |                                                                   |
|                             | Günlük İşlem Talimatları             | •                                                                 |

#### OPAX-575 WIFI/GPRS/SMS Network Alarm Sistemi

| Panel<br>Resetleme           | [User Password][8] [@]       | Kullanıcı Şifresi Fabrika Ayarları; 1234<br>Alarm Paneli Kurulu değilken yapılabilir |
|------------------------------|------------------------------|--------------------------------------------------------------------------------------|
| Panel<br>Resetleme           | [1122334401][ <sup>©</sup> ] | Bütün şifreleri fabrika moduna çeker(01)<br>03 ve sonra 04 yaparsanız herşeyi siler  |
| Ses Kayıt Etme               | [23][ⓒ]                      |                                                                                      |
| Kayıt Dinleme                | [24][ <sup>©</sup> ]         |                                                                                      |
| Akıllı Soket<br>Kontrol      | [27][ <sup>©</sup> ]         |                                                                                      |
| Dokunmatik<br>Switch Kontrol | [28][ <sup>©</sup> ]         |                                                                                      |

| Acil Yardım                   | [ (sos)](Press 3s)                                    |                                                                     |
|-------------------------------|-------------------------------------------------------|---------------------------------------------------------------------|
| Çocuk Kilidi                  | [ <sup>()</sup> ][ <sup>()</sup> ](press 3s together) | Bu iki tuşa 3 saniye basılı tutarsanız ,<br>çocuk kilidi aktif olur |
|                               | Sorgulama                                             |                                                                     |
| Alarm Kayıtları               | [13][ <sup>©</sup> ]                                  | En fazla 100 adet alarm kaydı tutulur                               |
| Sistem Bilgisi                | [14][ <sup>(©</sup> ]                                 | Yazılım versiyonu bilgisi ve<br>Sistem Dili bilgileri gösterilir    |
| Arka Plan İşlemle             | eri                                                   |                                                                     |
| Tüm Şifreleri<br>Geri Yükleme | [1122334401][@]                                       | Kullanıcı, program ve zorla kurma<br>şifrelerini geri yükler        |

## 5.2. Günlük İşlemler

## 1. Hızlı Arama

Hızlı arama listesinde önceden ayarlanmış cep telefonu numarasını aramak için [1]/[2]/[3] veya [4] tuşlayın.

Şekil 1: Hızlı Arama yapmak için [1]/[2]/[3] veya [4] tuşlayın, ardından 3 saniye  $\textcircled{\c}$ tuşuna basın

Şekil 2: Cevap bekliyor Şekil 3: Cevaplama

Call Call 6 . <Number> <Number> T . . 00:05 Dialing  $\bigcirc \bigcirc \bigcirc \bigcirc \bigcirc$ Hang up Hang up Sekil - 2 Sekil - 3 Şekil - 1

Not: Bildirim durumunda, kullanıcı paneli arama arayarak 0-9 arası tuşlar ile işlem yapabilir, "\*" ile kurma ve "#" tuşu ile açma işlemi yapılabilir.

## 2. Arama

Telefon numarasını girin, ardından 🕓 tuşuna basın, karşı taraf cevaplayana kadar bekleyin.

Şekil 1: Telefon numarasını girin, ardından ᢗ tuşuna basınŞekil

2: Cevap bekleniyor

Şekil 3: Cevaplama

| The second second secon | Call              | Call              |
|----------------------------------------------------------------------------------------------------|-------------------|-------------------|
| Disarm                                                                                                    | <number></number> | <number></number> |
| Enter:                                                                                                    | Dialing           | 00:05             |
| <input number=""/>                                                                                                    | Hang up           | Hang up           |
| Şekil - 1                                                                                                    | Şekil - 2         | Şekil - 3         |

## 3. Aramayı Cevaplama

Sistem ayarından zil işlevi ayarlandığında, tüm telefon aramaları alarm paneli tarafından cevaplanacaktır.

Şekil 1: Zil

Şekil 2: Cevaplama

| Rin<br><num< th=""><th>ng<br/>iber&gt;</th><th>Ring<br/><number></number></th></num<> | ng<br>iber> | Ring<br><number></number> |
|---------------------------------------------------------------------------------------|-------------|---------------------------|
| Hang up                                                                               | Answer      | 00:05<br>Hang up          |
| Şekil - 1                                                                             |             | Şekil - 2                 |

4. Kayıt

Panel devre dışı(Açık) durumdayken, [23] tuşlayın, ardından ⓒ tuşuna bastıktan sonra alarm paneli kayıt menüsüne giriş yapacaksınız. Kullanıcı, tuşa basarak kayıt yapabilir vekaydı sonlandırabilir veya kayıt kendiliğinden sonlanabilir. Kayıt süresi en fazla 20 saniyedir.

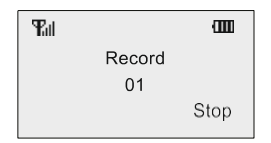

#### 5. Kayıt Dinleme

Panel devre dışı(Açık) durumdayken, [24] tuşlayın, ardından <sup>(2)</sup> tuşuna bastıktan sonra alarm paneli kayıt dinleme menüsüne giriş yapacaksınız. Ses kaydı yoksa, panel uzun bir "Di" sesi verir. Kullanıcılar kayıt dinlemeyi durdurmak için <sup>(3)</sup> tuşuna basabilir veya kayıt bitince kendiliğinden sonlanır.

| Tul |          | Ш    |
|-----|----------|------|
|     | Playback |      |
|     | 20       |      |
|     |          | Stop |

#### 6. Akıllı Soket Kontrolü

Kullanıcı, akıllı soketi klavye veya Mobil Uygulama yazılımı üzerinden manuel olarak kontrol edebilir. Geri sayım switch'i, zamanlama switch'i ve alarm bağlantısı vb. işlevini ayarlayabilirsiniz.

Akıllı Soket Kontrolü ve Tanıtma İşlemi: Bekleme durumunda, [2][7] tuşlayın ve akıllı soket kontrol menüsüne girin. [2] veya [8] tuşlayarak Soket Numarasını seçin, ardından [1] veya [3] tuşlarına basarak akıllı soketi kayıt edin ve menüsünden çıkmak için tuşuna basın.

Şekil 2: Kontrol menüsüne girin

Şekil 3: [2] veya [8] tuşlayarak Soket Numarasını seçin

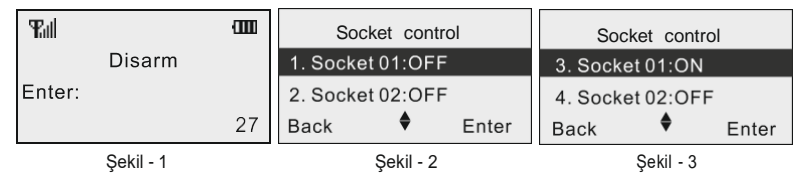

Şekil 4: Akıllı Soket Tanıtma tuşuna 3 saniye süreyle güç göstergesi yavaşça yanıp sönene kadar basın, ardından [1] veya [3] tuşlarına basarak Akıllı Soket'i kayıt edin. Akıllı Soket güç göstergesi söndüğünde Tanıtma işlemi başarılı olmuş demektir.

Kontrol İşlemi: [1] veya [3] tuşlarına basarak Akıllı Soketi kontrol edebilirsiniz.

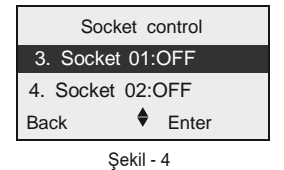

Akıllı Soketi Silme : Akıllı Soketin tuşuna 3 saniye süreyle güç göstergesi yavaşça yanıp sönene kadar basın, ardından tekrar 3 saniye süreyle tekrar tuşa basın güç göstergesi hızla yanıp söndüğünde tuşu bırakın ve tekrar basın Akıllı Soketi Silmek için onaylayın ardından güç göstergesi söndüğünde ve silme işlemi başarılı olmuş demektir.

Not: Her Akıllı Soket 4 grup kodu kayıt edebilir.

#### 7. Dokunmatik Switch Kontrolü

Kullanıcı, dokunmatik switch alarm paneli yada Mobil Uygulama yazılı üzerinden geri sayım switch, zamanlama switch veya alarm bağlantısını manuel olarak seçerek kontrol edebilir.

**Dokunmatik Switch ile Kontrol ve Tanıtma İşlemi Başlatma:** Bekleme durumundayken, [2][8] (a) tuşlayın ve dokunmatik switch kontrol menüsüne girin.

[2] veya [8] tuşuna basarak, dokunma switch numarası seçin, dokunmatik switch kontrol ve kayıt etmek için [1] veya [3] tuşlarına basın, kontrol durumundan çıkmak için ⓒ tuşuna basın.

Şekil 1: [2][8] 🞯 tuşlayın

Şekil 2: Kontrol menüsüne girin

Şekil 3: [2] veya [8] tuşlayarak Soket Numarasını seçin

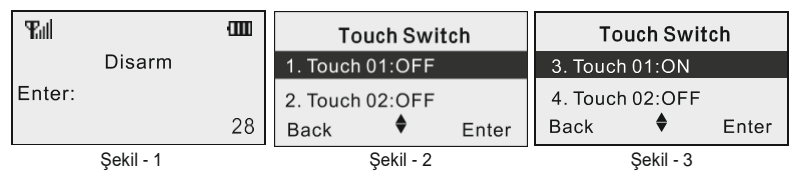

Şekil 4: Akıllı Soket Tanıtma tuşuna 3 saniye süreyle güç göstergesi yavaşça yanıp sönene kadar basın, ardından [1] veya [3] tuşlarına basarak Akıllı Soket'i kayıt edin. Akıllı Soket güç göstergesi söndüğünde Tanıtma işlemi başarılı olmuş demektir.

Kontrol İşlemi: [1] veya [3] tuşlarına basarak Akıllı Soketi kontrol edebilirsiniz.

| Touch Switch |           |       |  |  |  |  |
|--------------|-----------|-------|--|--|--|--|
| 3. Touch     | 01:ON     |       |  |  |  |  |
| 4. Touch     | 02:OFF    |       |  |  |  |  |
| Back         | \$        | Enter |  |  |  |  |
|              | Sekil - 4 |       |  |  |  |  |

Dokunma Switch Silme: Dokunmatik Switch'in herhangi bir tuşuna Buzzer'dan 4defa uyarı sesi gelene kadar basılı tutun, bu işlemi tüm dokunmatik switch'ler için tekrarlayın. Not: Her Dokunmatik Switch 4 grup kodu kayıt edebilir.

-13-

#### 8. Alarm Kayıtlarını Görüntüleme

Alarm sistemi 30 adet alarm kaydını saklayabilir. İlk kayıt en son alarm kaydıdır. Alarm kayıtları 30 adetten fazla olduğunda, alarm sistemi tarafından önceki kayıtlar otomatik olarak silinecektir.

Alarm Kayıtlarını Görüntüleme Şekli: Panel devre dışı(Açık) durumdayken, [13] tuşlayın, ardından <sup>®</sup> tuşuna basın, panel alarm kayıtlarını görüntüleme menüsüne girecektir. Alarm kayıtlarını sorgulamak için [4] veya [6] tuşlarına basın ve çıkmak için <sup>(2)</sup> tuşuna basın.

Şekil 1: [13] tuşlayın

Şekil 2: Alarm kayıtları menüsüne girin

Şekil 3: [4] veya [6] tuşlayarak alarm kayıtlarını sorgulayın

| Łd     |           | an | <ul> <li>▲ Alarm log 001</li> </ul> | <ul> <li>▲ Alarm log 002</li> </ul> |
|--------|-----------|----|-------------------------------------|-------------------------------------|
|        | Disarm    |    | 28/10 08:39:16                      | 27/10 19:39:44                      |
| Enter: |           |    | System AC Loss                      | System AC restore                   |
|        |           | 13 | Back                                | Back                                |
|        | Sekil - 1 |    | Sekil - 2                           | Sekil - 3                           |

#### 9. Sistem Bilgilerini Görüntüleme

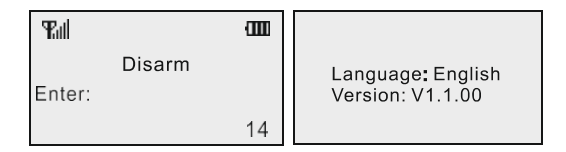

## 5.3. Uzaktan Çalıştırma ve Alarm Aramasını Cevaplama

#### 1. Telefonla Uzaktan Kontrol

Alarm çaldığında, panel otomatik olarak tanımlı olan ilk telefon numarasını aramaya başlar. Kullanıcılar alarm aramasını cevapladığında, alarm paneli kullanıcılara sesli alarm raporu gönderir. Alarm panel bu aşamada, kullanıcıların kendisine 5 saniye içinde telefon tuş takımıüzerinden tablo 1' belirtilen talimatıardan uygun olan bir talimatı girmesini bekler. Kullanıcılar alarm paneline talimat verdikten sonra herhangi bir işlem yapmazlarsa, panel sesli alarm raporunu üç kez tekrarlayacak ve ardından otomatik olarak kapanacaktır.

**Not:** Kullanıcı izlemeyi başlattığında, alarm paneli sireni otomatik olarak kapatacak ve 60 saniye içinde herhangi bir işlem yapılmazsa, panel otomatik olarak kapanacaktır. Tablo 1:

| Talimat | İşlem           | Talimat | İşlem                   |
|---------|-----------------|---------|-------------------------|
| 1#      | Ev Dışı Kurulum | 7#      | İzleme Açık/Kapalı      |
| 2#      | Açma            | 8#      | İnterkom<br>Açık/Kapalı |
| 5#      | Siren Açık      | 0#      | Cevaplama               |
| 6#      | Siren Kapalı    |         |                         |

# 6. Sistem Programlama

#### 6.1. Programlama Ekranına Giriş

#### 1. Program Girişi

Sistem programlama menüsüne girerek tüm işlemler programlanabilir. Giriş yaptıktan sonra, menü içinde hareket etmek için [2] tuşu yukarıya; [8] tuşu aşağıya; [4] tuşu sola, [6] tuşu isesağa hareket etmek için kullanılır.

Programlamaya Girme: Panel devre dışı(Açık) durumdayken, altı basamaklı program şifresi girin (Fabrika Şifresi: 888888'dir), ardından <sup>(©)</sup> tuşuna basın.

Şekil 1: Panel Açık(devre dışı) durumdayken Şekil 2: Programı şifresini girin Şekil 3: © tuşuna basın

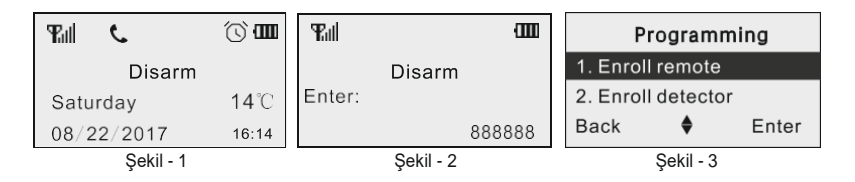

## 6.2. Uzaktan Kumanda Tanıtma

## 1. Uzaktan Kumanda Tanıtma

Alarm Paneline en fazla 8 adet uzaktan kumanda tanıtılabilir. Eğer kumandanın yanında "v" işareti varsa, daha önce kumandanın kayıt edilmiş olduğu anlamına gelir. Kullanıcılar mevcut kaydı silerek yeni uzaktan kumanda tanıtabilir.

Şekil 1: Uzaktan Kumanda Tanıtma Menüsüne giriniz. Şekil

2: [4] veya [6] tuşları ile "Uzaktan Kumanda No" seçin

Şekil 3: [2] veya [8] tuşları ile "Tanıtma" menüsünü seçerek 💿 tuşuna basın

| Programming        | ◄ Remote 1 ► | ▲ Remote 1 ► |
|--------------------|--------------|--------------|
| 1. Enroll remote   | Enroll       | Enroll       |
| 2. Enroll detector | Delete       | Delete       |
| Back 🕈 Enter       | Back 🕈 Enter | Back 🕈 Enter |
| Şekil - 1          | Şekil - 2    | Şekil - 3    |

Şekil 4: Ardından Uzaktan Kumandayı tetiklemek için herhangi bir tuşa basın

Şekil 5: Diğer kumandalar için aynı işlemi tekrar edin

Şekil 6: Tanıtma işlemi tamamlandı

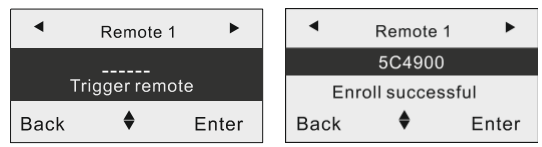

Şekil - 4

Şekil - 5

## 2. Uzaktan Kumanda Silme

Uzaktan kumanda tanıtma menüsüne girin, [4] veya [6] tuşlarına basarak silmek istediğiniz uzaktan kumandayı seçin, ardından [2] veya [8] tuşlarına basarak silme menüsünü seçin ve (2) tuşuna basın. Panel ekranında "Silme İşlemi Başarılı" mesajı görülecektir. Silmek istediğiniz diğer kumandalar için aynı işlemleri tekrarlayın.

## 6.3. Dedektör Tanıtma

## 1. Dedektör Tanıtma

Alarm Paneline 32 adet kablosuz bölge ve her bölge için 3 dedektörü destekler, toplamda 96 dedektörü kaydetmenize izin verir. Bölge numarası yanında "√" işareti varsa, bu bölgeye daha önce dedektör kayıt edildiğini gösterir, kullanıcılar mevcut kaydı silerek yeni dedektör tanıtabilir.

Şekil 1: Dedektör Tanıtma Menüsüne girin Şekil

2: [4] veya [6] tuşlarıyla "Bölge No." seçin

Şekil 3: [2] veya [8] tuşlarıyla "Adres No." seçin ve ardından 🛛 🐵 tuşuna basın.

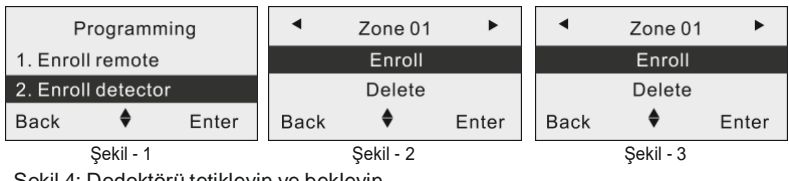

Şekil 4: Dedektörü tetikleyin ve bekleyin

Şekil 5: Diğer dedektörler için aynı işlemi tekrar edin

Şekil 6: Tanıtma işlemi tamamlandı

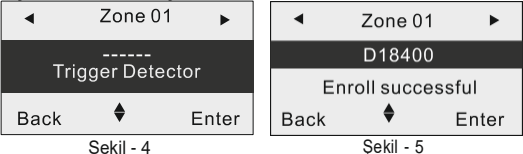

## 2. Dedektör Silme

Dedektör tanıtma menüsüne girin, [4] veya [6] tuşlarına basarak silmek istediğiniz bölge numarasını seçin, ardından [2] veya [8] tuşlarına basarak silme menüsünü seçin ve (③) tuşuna basın. Panel ekranında "Silme İşlemi Başarılı" mesajı görülecektir. Silmek istediğinizdiğer dedektör için aynı işlemleri tekrarlayın.

## 6.4. RFID Kart Tanıtma

## 1. RFID Kart Tanıtma

Alarm Paneline en fazla 8 adet RFID Kart tanıtılabilir. RFID kart yanında " $\sqrt{}$ " işareti varsa, daha önce bu RFID Kart tanıtıldığını gösterir, kullanıcılar mevcut kaydı silerek yeni RFID kart tanıtabilir.

Şekil 1: RFID Kartı Tanıtma menüsünü girin

Şekil 2: [4] veya [6] tuşlarıyla "RFID Kart No." menüsünü seçin

Şekil 3: [2] veya [8] tuşları ile "Tanıtma" menüsünü seçerek i tuşuna basın

| Programming     | ▲ RFID Card 1 ▶ | ▲ RFID Card 1 ▶ |
|-----------------|-----------------|-----------------|
| 3. Enroll RFID  | Enroll          | Enroll          |
| 4. Enroll Siren | Delete          | Delete          |
| Back 🔶 Enter    | Back 🕈 Enter    | Back 🔶 Enter    |

Sekil - 2

Şekil - 3

Şekil 4: RFID kartı tetikleyin ve bekleyin

Şekil 5: Diğer RFID kartlar için aynı işlemi tekrar edin Şekil

6: Tanıtma işlemi tamamlandı

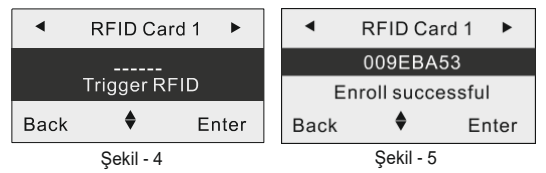

## 6.5. Kablosuz Siren Tanıtma

## 1. Kablosuz Siren Tanıtma

Alarm paneline bir tane kablosuz siren tanıtılabilir. Kablosuz Siren Tanıtma menüsünde mevcut sirenin yanında "\" işareti varsa siren tanıtılmış demektir, yeni siren kayıt etmek için mevcut siren kaydı silindikten sonra yeniden tanıtma işlemleri tekrarlayın.

Şekil 1: Kablosuz Siren Tanıtma menüsüne girin

Şekil 2: [2] veya [8] tuşlarına basarak kayıt menüsünü seçin Şekil

3: Tanıtma tuşuna basın ve Sireni tetikleyerek bekleyin

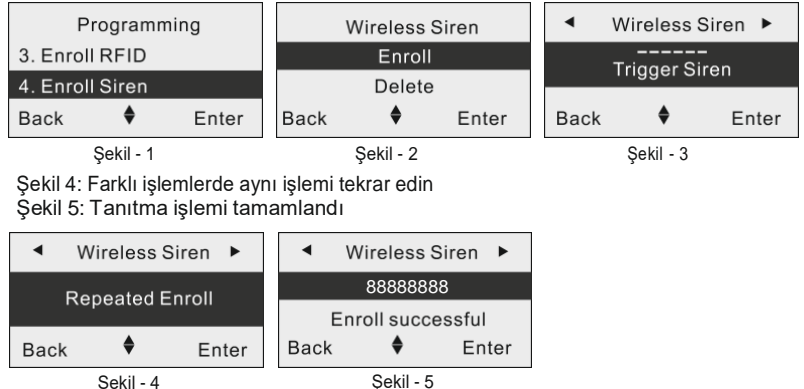

## 2. Kablosuz Sireni Silme

Kablosuz siren tanıtma menüsüne girin, [2] veya [8] tuşlarına basarak silme menüsünüseçin ve ardından () tuşuna basın. Panel ekranında "Silme İşlemi Başarılı" mesajı görülecektir.

## 6.6. Alarm Telefon Numarası Tanıtma

## 1. Alarm Telefon Numarası Ekleme

Alarm telefon numarası, alarm çaldığında alarm panelinin alarm raporunu gönderdiği telefon numarasını ifade eder. Her telefon numarası en fazla 20 basamak olabilir. Alarm paneline 8 adet alarm telefonu tanıtılabilir. Alarm çaldığında, alarm sistemi tek tek kullanıcıları arayacak ve kullanıcılardan herhangi birisini alarm durumunu onaylayana kadar tüm listeyi arayacaktır. Şekil 1: Alarm Telefonu menüsüne girin Şekil 2: [4] veya [6] tuşlarına basarak "Alarm Telefon No." menüsünü seçinŞekil 3: [2] veya [8] tuşları ile "Telefon Numarası" menüsünü seçin

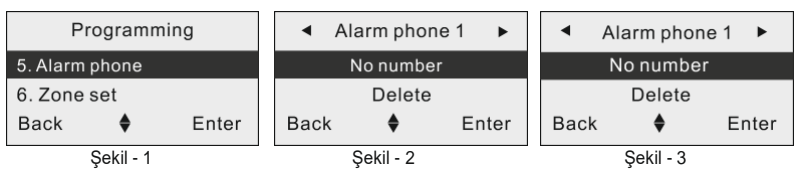

Şekil 4: Telefon Numarasını girin ve ⓒ tuşuna basın Şekil 5: Tanıtma işlemi tamamlandı

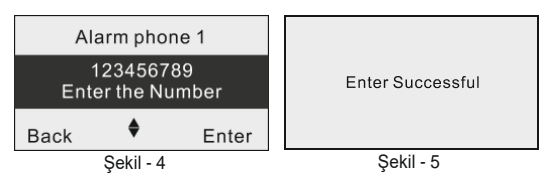

## 2. Alarm Telefon Numarası Silme

Şekil 1: Alarm Telefonu menüsüne girin

Şekil 2: [4] veya [6] tuşlarına basarak "Alarm Telefon No." menüsünü seçinŞekil

3: [2] veya [8] tuşları ile "Silme" menüsünü seçin

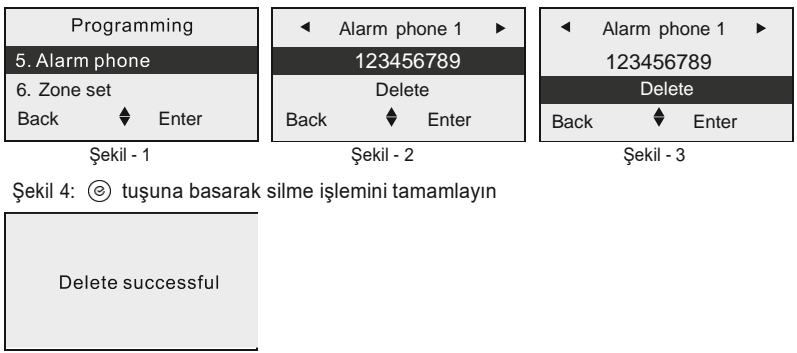

Şekil - 4

## 3. Alarm Telefon Tipini Ayarlayın

Alarm Telefon Numarası Tipi: SMS, Arama, SMS & Arama ve Alarm Haber Alma Merkezi (Contact ID) olarak seçilebilir. Haberalma ayarlarınız www.opaxteknikdestekçcom adresinden dökümanlarımıza ulaşabilirisiz.

## 1. Bölge Tipini Ayarlayın

Alarm Bölge Türleri(11 farklı bölge) : Devre dışı, gecikme, hırsız, çevre, yangın, gaz, zorlama, panik, tıbbi, kapı zili bildirimi, kapı zili alarmı ve isteğe bağlı durdurma. **Not:** 01-16 bölge numaralı isteğe göre değiştirilebilir bölgeler, 17-32 numaralı bölgeler isesabit hırsız tipi bölgedir. 

|                        |              | -                               |              |        |              |              |          |              |
|------------------------|--------------|---------------------------------|--------------|--------|--------------|--------------|----------|--------------|
| Programmin             | ✓ Zone 01    |                                 |              | •      | ✓ Zone 01 ►  |              |          |              |
| 5. Alarm phone         |              | Type : Burglar Type : Perimeter |              |        |              | neter        |          |              |
| 6. Zone set            |              | Н                               | ome arm: E   | Inable |              | Home         | e arm: E | Enbale       |
| Back 🔶                 | Enter        | Back                            | \$           | Enter  | r            | Back         | \$       | Enter        |
| Şekil - 1              |              |                                 | Şekil - 2    |        |              | Ş            | ekil - 3 |              |
| Bölge Tipi             | Alarm Ge     | ecikme                          | Alarm Ç      | lkışı  |              | Kurma        | A        | çma          |
| Gecikme                | $\checkmark$ |                                 |              |        |              | $\checkmark$ |          | ×            |
| Hırsız                 | ×            |                                 | $\checkmark$ |        |              | $\checkmark$ | ×        |              |
| Çevre                  | ×            |                                 | $\checkmark$ |        | $\checkmark$ |              | ×        |              |
| Yangın                 | ×            |                                 | $\checkmark$ |        | $\checkmark$ |              |          | $\checkmark$ |
| Gaz                    | ×            |                                 |              |        |              | $\checkmark$ |          | $\checkmark$ |
| Tehdit                 | ×            |                                 | ×            |        |              | $\checkmark$ |          | $\checkmark$ |
| Acil Yardım            | ×            |                                 |              |        | $\checkmark$ |              |          | $\checkmark$ |
| Tıbbi                  | ×            |                                 |              |        | $\checkmark$ |              |          | $\checkmark$ |
| Kapı Zili<br>Bildirimi | ili ×<br>ni  |                                 | ×            |        | $\checkmark$ |              |          | ×            |
| Kapı Zili Alarmı       | ×            |                                 |              |        |              | $\checkmark$ |          | ×            |
| Kapalı                 | ×            |                                 | ×            |        |              | ×            |          | ×            |

**Akıllı Bölge:** Bölgedeki dedektör 1 kez tetiklendiğinde alarm çalması istenmeyebilir, fakat aynı bölgede bulunan herhangi bir dedektör 60 saniye içinde tekrar tetiklenirse alarm çalar.

## 2. Ev İçi Kurulum Switch'ini Ayarlama

Şekil 1: Bölge ayarına girin

Şekil 2: [4] veya [6] tuşları ile bölge seçin

Şekil 3: [2] veya [8] tuşuna basın, ev içi kurulum menüsünü seçin ve (2) tuşuna basarak alarm tipini değiştirin

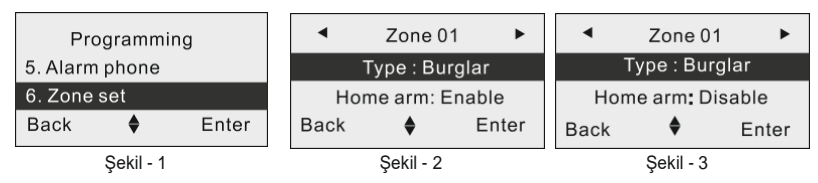

## 3. Kapı Açık/Kapalı İşlevini Ayarlama

Bu işlev kapıyı açmak veya kapatmak için kullanılır.

Şekil 1: Bölge ayarına girin

Şekil 2: [4] veya [6] tuşları ile bölge seçin

Şekil 3: [2] veya [8] tuşuna basın, ev içi kurulum menüsünü seçin ve 💿 tuşuna basarak alarm tipini değiştirin.

#### OPAX-575 WIFI/GPRS/SMS Network Alarm Sistemi

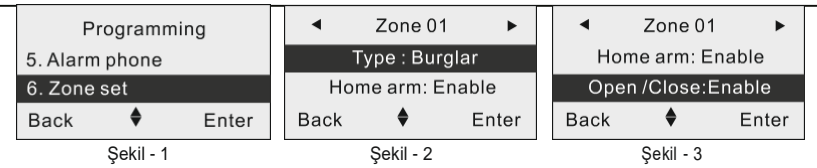

## 6.7. Bilgi Raporları

## 1. Kurma/Açma Bildirimi ve Sistem Bilgileri

Kullanıcılar, Kurma/Açma Bildirimi ve Sistem Bilgilerini alarm paneli ve Mobil Uygulama üzerinden Bildirim Switch'ini aktif yaparak alabilirler.

Şekil 1: Bilgi Raporu menüsüne girin

Şekil 2: [2] veya [8] tuşlarına basarak, Kurma/Açma Bildirimi ve Sistem Bilgileri seçin Şekil 3: ③ tuşuna basın

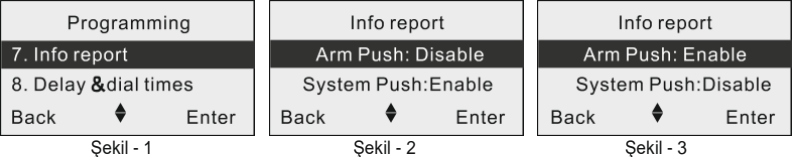

## 2. Sistem Bilgi Raporu

Sistem Bilgi Raporu Tipleri: SMS, Alarm Haber Alma Merkezi(CID) ve SMS & CID olarak seçilebilir.

Sistem Bilgi Raporu İçeriği: Alarm Panelin AC Güç Durumu ve AC güç geri kazanım raporu, Akü düşük güç Durumu ve akü düşük güç geri kazanım raporu, dedektör pil düşük güç raporu ve dedektörün düşük güç geri kazanım raporu ve test zamanlayıcısı raporunu içerir.

Şekil 1: Bilgi Raporu Programlama menüsüne girin

Şekil 2: [2] veya [8] tuşlarına basarak "Sistem Bilgisi Raporu" menüsünü seçin Şekil 3: ③ tuşuna basın ve Sistem Bilgisi Raporu'nun türünü değiştirin

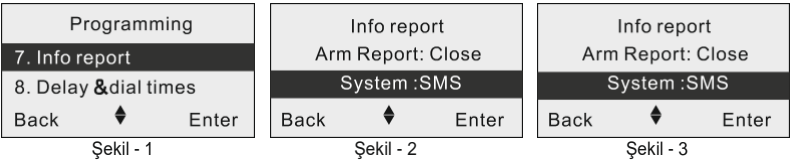

## 3. Alarm Haber Alma Merkezi(CID) Hesabi Ayarları

Haberalma ayarlarınız www.opaxteknikdestekçcom adresinden dökümanlarımıza ulaşabilirisiniz.

## 6.8. Gecikme Süresi ve Arama Sayısı

## 1. Kurma Gecikme Süresi ve Arama Sayısı Ayarı

Kurma gecikme süresi, kurma ve alarm verme arasında geçen süreyi ifade eder. Kurma gecikmesi zaman aralığı: 0-255 saniye'dir.

Şekil 1: Gecikme Süresi ve Arama Sayısı program menüsüne girin

Şekil 2: [2] veya [8] tuşlarına basarak "Kurma Gecikme Süresi" menüsünü seçin

#### OPAX-575 WIFI/GPRS/SMS Network Alarm Sistemi

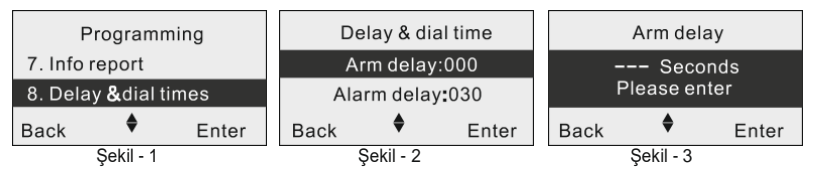

Şekil 4: Gecikme süresini ayarlayın, ardından ⓒ tuşuna basın Sekil 5: İslem tamamlandı

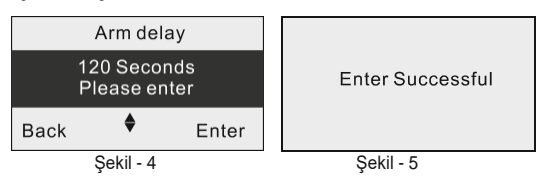

#### 2. Alarm Gecikme Süresi Ayarı

Alarm gecikme süresi, tetiklenen dedektörden panele alarm verme zaman aralığını ifade eder. Alarm gecikmesi zaman aralığı: 0-255 saniye'dir.

Şekil 1: Gecikme Süresi ve Arama Sayısı program menüsüne girin

Şekil 2: [2] veya [8] tuşlarına basarak "Alarm Gecikme Süresi" menüsünü seçin

Şekil 3: 🕑 tuşuna basarak zaman ayarını seçin

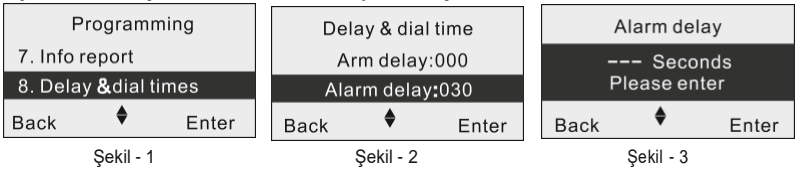

Şekil 4: Gecikme süresini ayarlayın, ardından 🐵 tuşuna basın

Şekil 5: İşlem tamamlandı

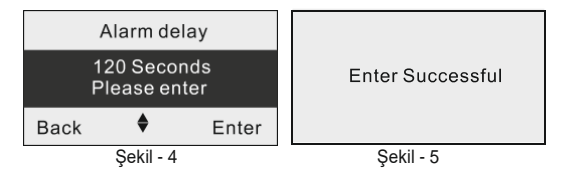

#### 3. Arama Sayısı Ayarı

Arama sayısı, panelin kullanıcılara alarm raporunu gönderdikten sonra tekrar arama sayısını ifade eder. Arama sayısı aralığı: 0-15'dir.

Şekil 1: Gecikme Süresi ve Arama Sayısı program menüsüne girin Şekil 2: [2] veya [8] tuşlarına basarak "Arama Sayısı" menüsünü seçinŞekil 3: -21-

#### Iuşuna basarak zaman ayarını seçin

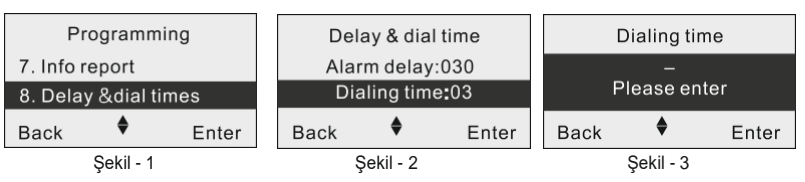

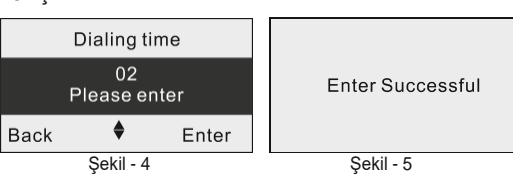

## 6.9. Siren Ayarları

#### 1. Siren Ses Ayarı

Dahili siren ses seviyesi, üç farklı seviyede seçilebilir.

Şekil 1: Bilgi Raporu menüsüne girin

Şekil 2: [2] veya [8] tuşlarına basarak, Kurma/Açma Bilgileri ve Sistem Bilgilerini seçin Şekil 3: <sup>(6)</sup> tuşuna basın

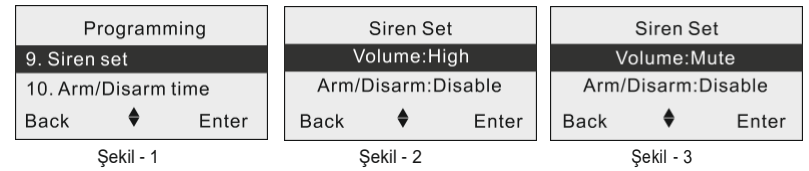

## 2. Siren Kurma/Açma Ses Tonu Ayarı

Harici siren ve kablosuz siren Kurma/Açma tonu isteğe başlı olarak Kurma Tonu 1 Ses,Açma Tonu 2 Ses olarak ayarlanabilir.

Şekil 1: Siren Sesi ve Çıkış Süresi programlama menüsüne girin

Şekil 2: [4] veya [6] tuşlarına basarak "Kurma/Açma Biip" menüsünü seçin

Şekil 3: 🙆 tuşuna basarak "Kurma/Açma Biip" ayarına girin : Aktif veya Pasif olarak ayarlayın

| Progr        | Siren Set           |              |  | Siren Set |                   |
|--------------|---------------------|--------------|--|-----------|-------------------|
| 9. Siren set |                     | Volume:High  |  |           | Volume:High       |
| 10. Arm/Disa | 10. Arm/Disarm time |              |  | Disable   | Arm/Disarm:Enable |
| Back 🖨       | Enter               | Back 🔶 Enter |  | Enter     | \$                |
| Şekil        | Ş                   | iekil - 2    |  | Sekil - 3 |                   |

# 3. Siren Çıkış Süresi Ayarı

Siren çıkış süresi 0-255 dakika'dır.

Şekil 1: Siren Ayarlarını seçin Şekil 2: [2] veya [8] tuşlarına basarak Çıkış Süresi menüsünü seçin Şekil 3: () tuşuna basın

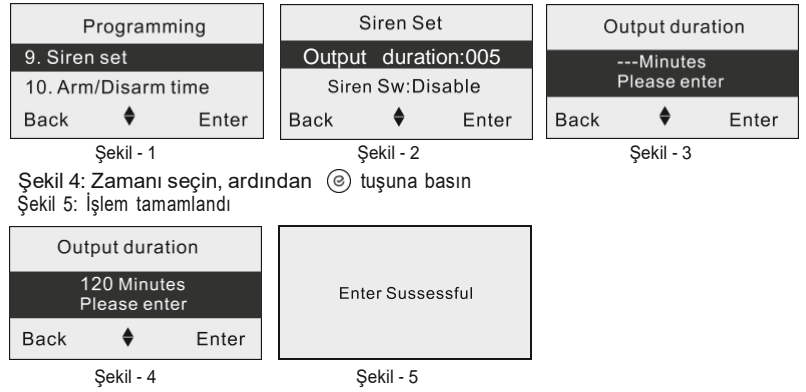

## 4. Kablosuz Siren Switch Ayarı

Alarm panelinde 1 adet kablosuz siren için kullanılabilir. Sirenin aktif olması için Switch'in aktif edilmesi ve siren kodunun girilmesi gerekmektedir.

Şekil 1: Kablosuz Siren Programlama menüsüne girin

Şekil 2: [4] veya [6] tuşlarına basarak "Kablosuz Siren Switch"in seçin

Şekil 3: (©) tuşuna basarak "Kablosuz Siren Switch" ayarına girin : Aktif veya Pasif olarak ayarlayın\_\_\_\_\_

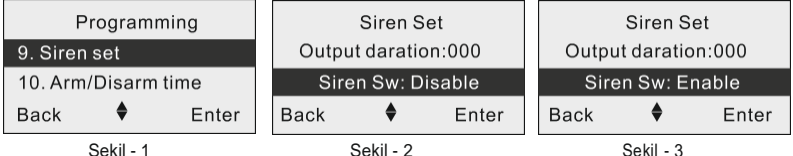

## 5. Kablosuz Siren Kodu Ayarı

Kablosuz siren kodu değer aralığı 0-3 rakamları arasında ve 8 hanelidir.

Şekil 1: Kablosuz Siren Programlama menüsüne girin

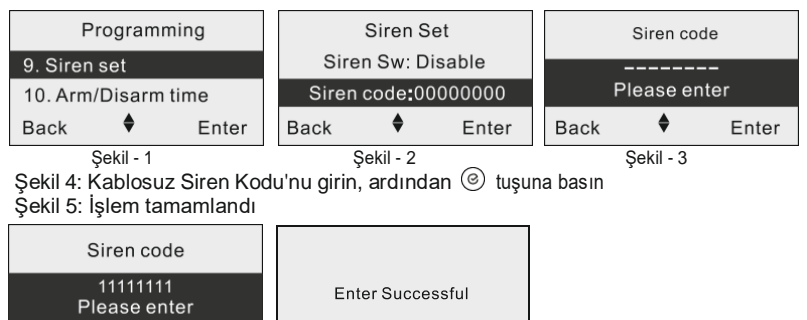

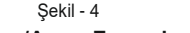

Şekil - 5

## 6.10. Kurma/Açma Zamanlayıcısı

۵

## 1. Kurma/Açma Switch Ayarı

Back

Kurma/Açma Switch'i Açık/Kapalı olarak ayarlamak için kullanılır.

Enter

Şekil 1: Kurma/Açma Zamanlayıcısı menüsüne girin

Şekil 2: [4] veya [6] tuşlarına basarak Kurma/Açma Zamanlayıcı grubunu seçinŞekil

3: [2] veya [8] tuşlarına basarak Açık/Kapalı olarak seçin

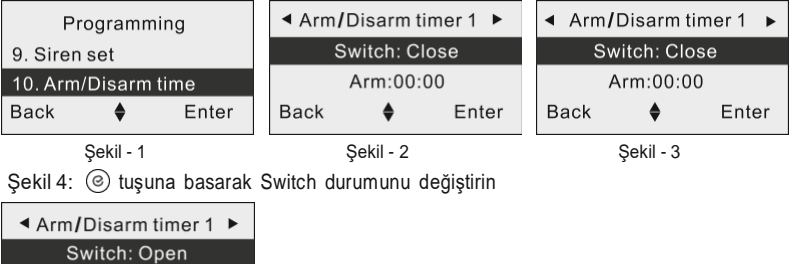

Şekil - 4

Back

Arm:00:00

Enter

#### 2. Kurma Zamanı Ayarı

Kurma Zamanlayıcısı, zamanlanmış bir "Kurma" işlemini ayarlamak için kullanılır.

Şekil 1: Kurma/Açma Zamanlayıcısı Programlama menüsüne girin Şekil 2: [4] veya [6] tuşlarına basarak "Kurma/Açma Zamanlayıcısı No" menüsünü seçin Şekil 3: [2] veya [8] tuşlarına basarak "Kurma Zamanı" menüsünü seçin

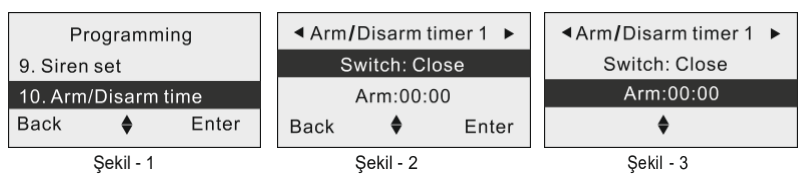

Şekil 4: 🐵 tuşuna basarak "Kurma Zamanı" ayarlarına girin

Şekil 5: Kurma zamanı girin, ardından 🞯 tuşuna basın

Şekil 6: İşlem tamamlandı

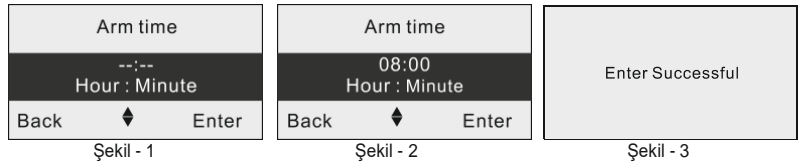

## 3. Açma Zamanı Ayarı

Açma Zamanlayıcısı, zamanlanmış bir "Açma" işlemini ayarlamak için kullanılır.

## Şekil 1: Kurma/Açma Zamanlayıcısı Programlama menüsüne girin

Şekil 2: [4] veya [6] tuşlarına basarak "Kurma/Açma Zamanlayıcısı No." menüsünü seçin Şekil 3: [2] veya [8] tuşlarına basarak "Açma Zamanı" menüsünü seçin

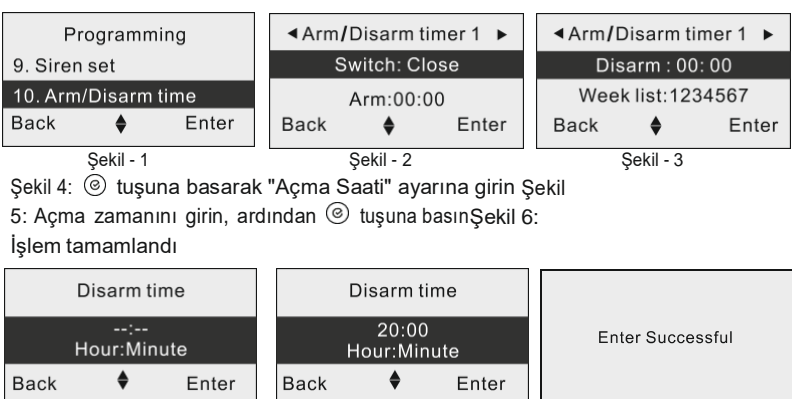

## 4. Hafta Listesi Ayarı

Şekil - 1

Hafta Listesi Ayarı için Pazartesi'den Pazar'a Kurma/Açma Zamanı işlevi ayarlanmalıdır.

Şekil - 2

Şekil - 3

Şekil 1: Kurma/Açma Zamanlayıcısı Programlama menüsüne girin Şekil 2: [4] veya [6] tuşlarına basarak "Kurma/Açma Zamanlayıcısı No." menüsünü seçin Şekil 3: [2] veya [8] tuşlarına basarak "Hafta Listesi"ni seçin

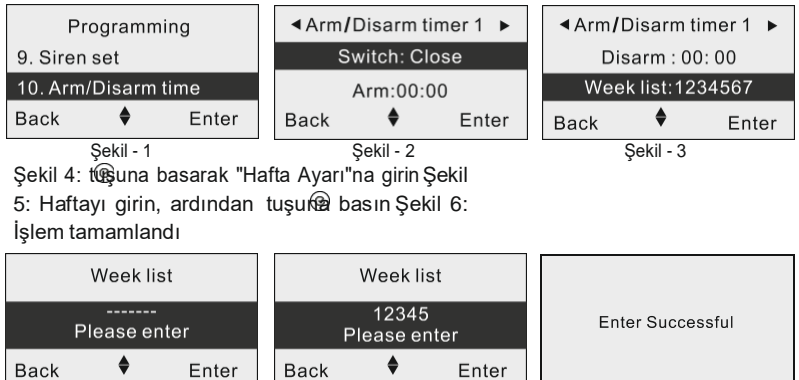

Şekil - 5

Şekil - 6

## 6.11. RFID Kart Ayarları

## 1. RFID Kart Bildirim Numarası Ayarı

Şekil - 4

RFID Kart Bildirim Numarası, RFID Kart veya Kapı Zili dedektörü tetiklendiğinde, alarm paneli kullanıcılara alarm raporu gönderir. Bildirim numarası en fazla 20 karakter olabilir.

Şekil 1: RFID Kart Programlama menüsüne girin

Şekil 2: [2] veya [8] tuşlarına basarak "Bildirim Numarası"nı seçin

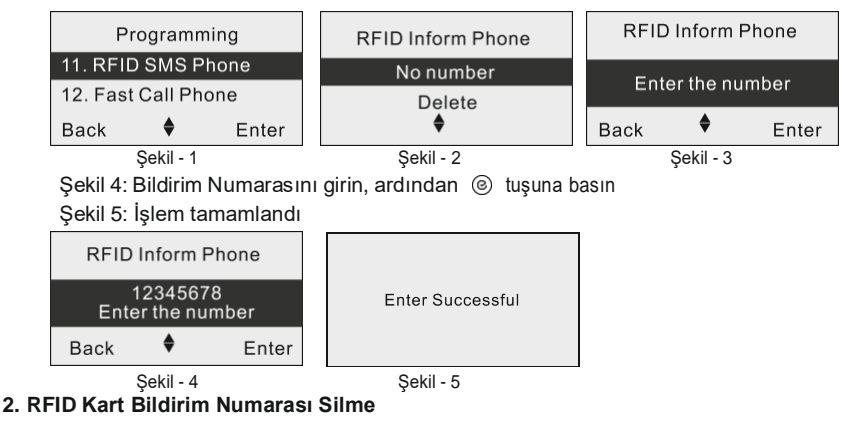

- Şekil 1: RFID Kart Ayarı menüsüne girin
- Şekil 2: [2] veya [8] tuşlarına basarak "Silme" menüsünü seçin
- Şekil 3: 🐵 tuşuna basarak silme işlemini tamamlayın

#### OPAX-575 WIFI/GPRS/SMS Network Alarm Sistemi

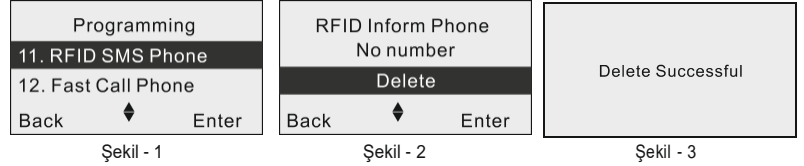

## 6.12. Hızlı Arama Telefonu

## 1. Hızlı Arama Telefonu Ayarı

1/2/3/4 tuşlarına basarak hızlı telefon görüşmesi yapmak için kullanılır. Her bir telefon numarası için en fazla 20 karakter girilebilir.

Şekil 1: Hızlı Arama Telefonu Programlama menüsüne girin

Şekil 2: [4] veya [6] tuşlarına basarak "Arama Telefon No." menüsünü seçinŞekil 3: [2] veya [8] tuşlarına basarak "Telefon Numarası" menüsünü seçin

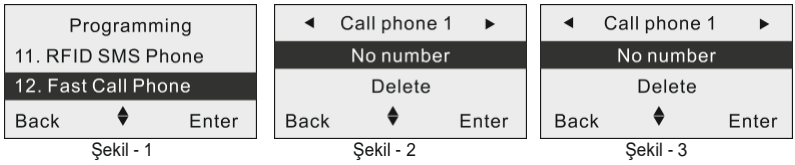

Şekil 4: toşuna basarak "Telefon Numarası Ayarı"na girin Şekil

5: Telefon Numarasını girin, ardından tuşun@basın Şekil 6:

İşlem tamamlandı

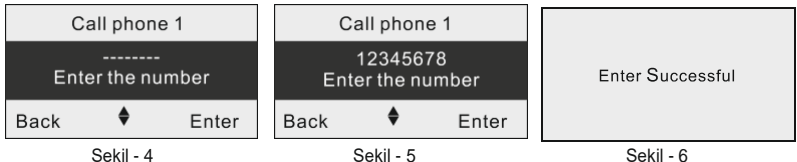

## 2. Hızlı Arama Telefonu Silme

Şekil 1: Hızlı Arama Telefonu programlama menüsüne girin Şekil 2: [4] veya [6] tuşlarına basarak "Arama Telefon No." menüsünü seçinŞekil 3: [2] veya [8] tuşlarına basarak "Silme" menüsünü secin

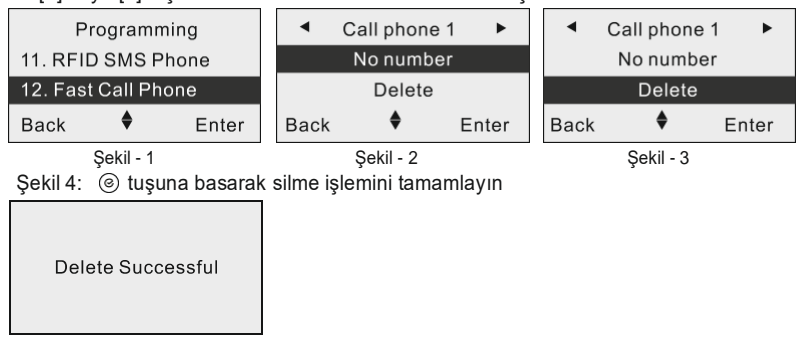

# 6.13. Şifre Ayarları

## 1. Program Şifresi Ayarı

Program Şifresi, programlama menüsüne girmek için kullanılır, 6 karakterden oluşur.

- Şekil 1: Şifre Ayarı Programlama menüsünü girin
- Şekil 2: [2] veya [8] tuşlarına basarak "Program Şifresi"nı seçin

Şekil 3: 🐵 tuşuna basarak "Program Şifresi" menüsüne girin

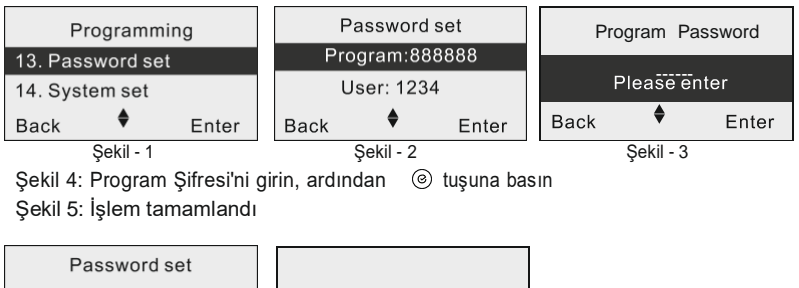

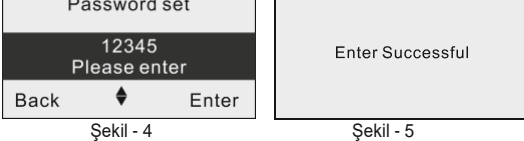

## 2. Kullanıcı Şifresi Ayarı

Kullanıcı Şifresi Kurma/Açma/Sıfırlama işlemlerini yapabilir ve 4 karakterden oluşur.

Şekil 1: Şifre Ayarı Programlama menüsünü girin

Şekil 2: [2] veya [8] tuşlarına basarak "Kullanıcı Şifresi" menüsünü seçin

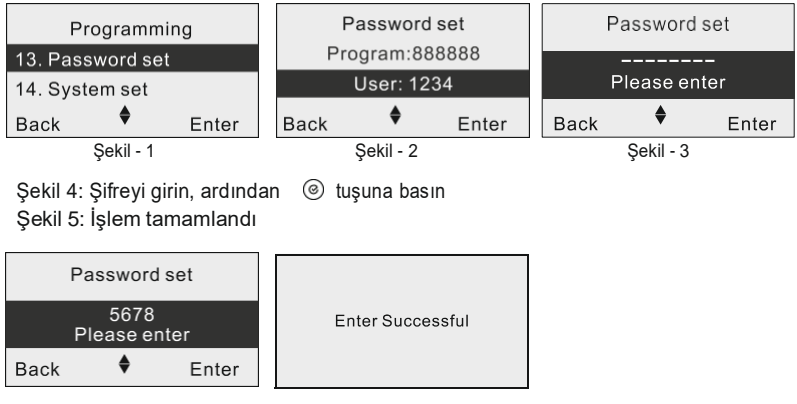

Şekil - 4

Şekil - 5

### 3. Zorla Kurma Şifresi Ayarı

Zorla Kurma Şifresi, alarm paneli açık durumdayken zorlama olduğu zaman kullanılır, aynı zamanda alarm paneli diğer kullanıcılara ve alarm haber alma merkezi(CID)'ne alarm raporu gönderecektir. Alarm Haber Alma Merkezi(CID) numarası 4 karakterden oluşur.

Şekil 1: Şifre Ayarı Programlama menüsünü girin

Şekil 2: [2] veya [8] tuşlarına basarak "Zorla Kurma Şifresi" menüsünü seçin

Şekil 3: I suşuna basarak "Şifre" menüsüne girin

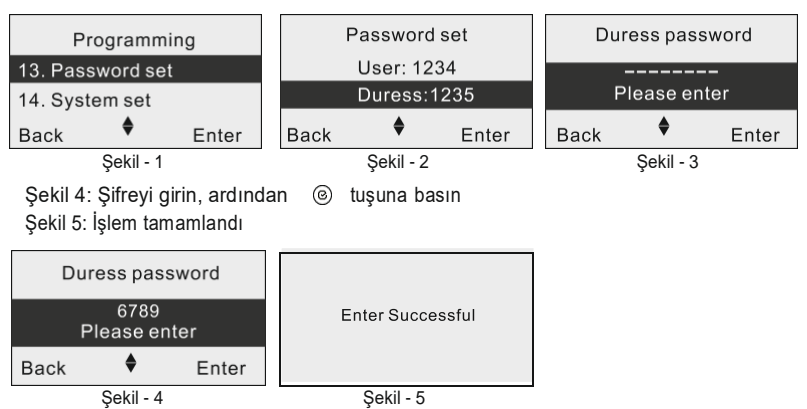

6.14. Sistem Ayarları

## 1. Kapı Açık/Kapalı Switch Ayarı

Şekil 1: Kapı Açık/Kapalı Ayarı Programlama menüsüne girin

Şekil 2: [4] veya [6] tuşlarına basarak "Kapı Açık/Kapalı Switch" menüsünü seçin Şekil 3: (6) tuşuna basarak "Kapı Açık/Kapalı Switch" ayarına girin : Aktif veya Pasif olarak ayarlayın

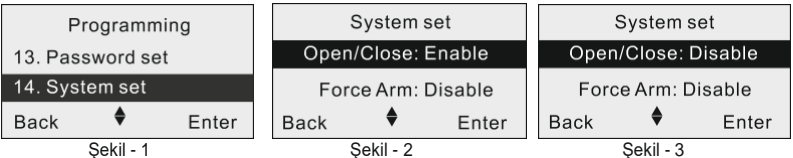

## 2. Zorla Kurma Ayarı

Şekil 1: Kapı Açık/Kapalı Ayarı Programlama menüsüne girin

Şekil 2: [4] veya [6] tuşlarına basarak "Zorla Kurma" menüsünü seçin

Şekil 3: 🐵 tuşuna basarak "Zorla Kurma" ayarına girin : Aktif veya Pasif olarak ayarlayın

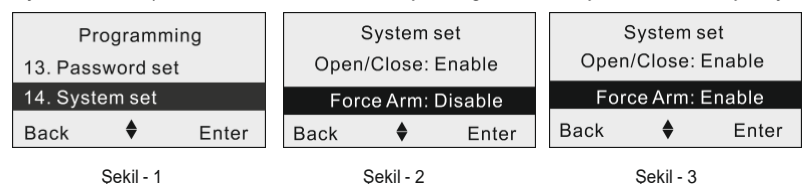

## 3. RFID Kart İşlem Tipi Ayarı

RFID Kart İşlem Tipi, Açma, Kurma, Açma/Kurma vb. olarak seçilebilir.

Şekil 1: Sistem Ayarını seçin

Şekil 2: [4] veya [6] tuşlarına basarak RFID Kart seçin Şekil

3: 🕑 tuşuna basarak RFID Kart durumunu değiştirin

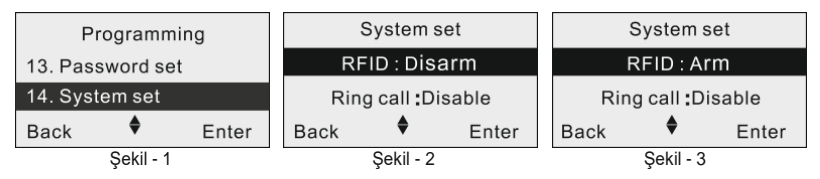

## 4. Zorla Kurma Zil Sesi Ayarı

Karşılıklı konuşma için kullanılır, Açık veya Kapalı olarak ayarlanır.

Şekil 1: Sistem Ayarı Programlama menüsüne girin

Şekil 2: [4] veya [6] tuşlarına basarak "Zil Sesli Arama" menüsünü seçin

Şekil 3: 🞯 tuşuna basarak "Zil Sesi" ayarına girin : Aktif veya Pasif olarak ayarlayın

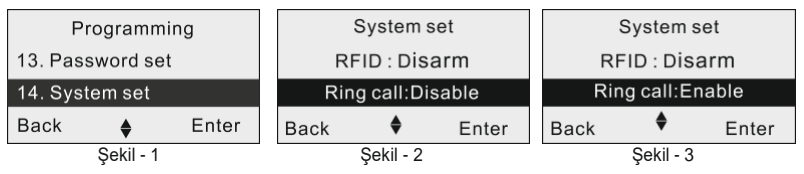

## 5. Sıcaklık Tipi Ayarı

Sıcaklık tipini ayarlamak için kullanılır.

Şekil 1: Sistem Ayarı Programlama menüsüne girin

Şekil 2: [4] veya [6] tuşlarına basarak "Sıcaklık Tipi" menüsünü seçin

Şekil 3: Fahrenhayt veya Santigrat olarak seçin, ardından 🐵 tuşuna basın

| Programmi        | ;         | System set |                     |           | System set |                       |       |  |
|------------------|-----------|------------|---------------------|-----------|------------|-----------------------|-------|--|
| 13. Password set |           | Temp       | Temperature:Disable |           |            | Temperature : Celsius |       |  |
| 14. System set   |           | Pro        | Prompt tone:Low     |           |            | Prompt tone:Low       |       |  |
| Back 🔶           | Enter     | Back       | Back 🕈 Enter        |           | Back       | \$                    | Enter |  |
| Şekil - 1        | Şekil - 2 |            |                     | Şekil - 3 |            |                       |       |  |

## 6. Ses Tonu Ayarı

Ses tonu ayarını, sessiz, düşük ve yüksek olarak yapabilirsiniz.

- Şekil 1: Sistem Ayarını seçin
- Şekil 2: [4] veya [6] tuşlarına basarak Ses Tonunu seçin Şekil
- 3: (e) tuşuna basarak Ses Tonu durumunu değiştirin

#### OPAX-575 WIFI/GPRS/SMS Network Alarm Sistemi

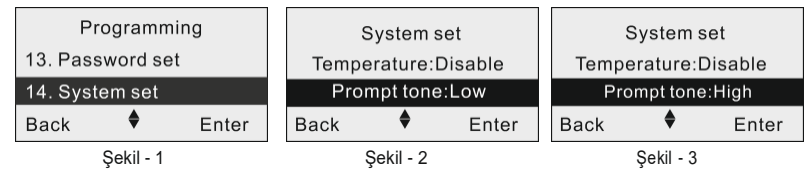

## 7. Sistem Dili Ayarı

Alarm paneli Türkçe, İngilizce ve Çince dillerini desteklemektedir.

Şekil 1: Sistem Ayarı Programlama menüsüne girin

Şekil 2: [4] veya [6] tuşlarına basarak "Sistem Dili" menüsünü seçin

Şekil 3: Türkçe, İngilizce veya Çince dillerinden birisini seçerek @ tuşuna basın

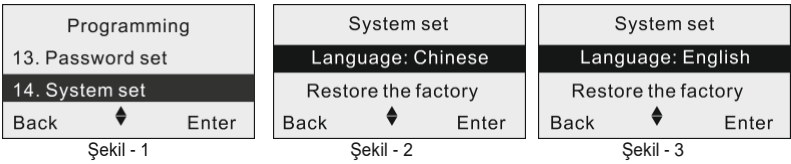

## 8. Fabrika Ayarlarını Geri Yükleme

Tüm parametreleri fabrika ayarlarına geri yüklemek için kullanılır.

Şekil 1: Sistem Ayarı Programlama menüsüne girin

Şekil 2: [4] veya [6] tuşlarına basarak "Fabrika Ayarlarını Geri Yükle" menüsünü seçinŞekil 3: ⓒ tuşuna basarak fabrika ayarlarını geri yükleyin.

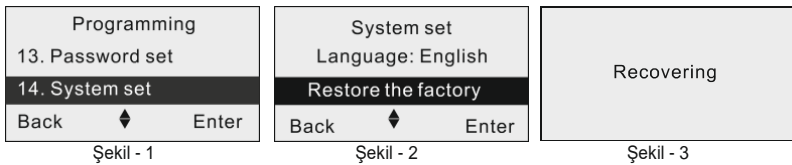

## 6.15. Ağ Ayarları

## 1. Dual Ağ ile Çalışma

Dual Ağ ile çalışma aktif yapıldığında Wifi(Kablosuz) ve GSM'nin aynı anda alarm verir, eğerAğ ile çalışma pasif olursa, Wifi(Kablosuz) arızası olduğunda, sistem otomatik ağ seçer ve GSM üzerinden alarm verir.

Şekil 1: Ağ Ayarlarını seçin

Şekil 2: [2] veya [8] tuşlarına basarak Ağ ile Çalışmayı seçinŞekil 3:

le çalışma durumunu değiştirin

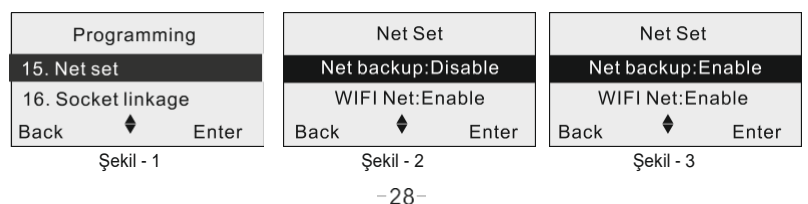

## 2. Wifi(Kablosuz) Ağ Ayarı

WiFi(Kablosuz) Ağ Aktif/Pasif yapmak kullanılır

Şekil 1: Ağ Ayarlarını seçin

Şekil 2: [2] veya [8] tuşlarına basarak Wifi Ağ seçin Şekil

Basarak Wifi Ağ durumunu değiştirin

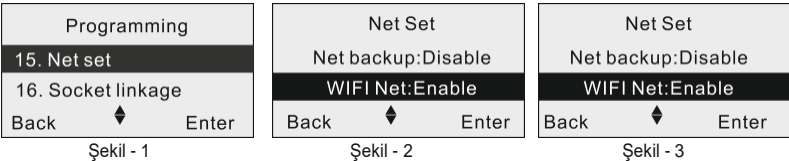

## 3. Mobil Ağ Ayarı

Mobil Ağ Açık/Kapalı bırakmak için kullanılır

Şekil 1: Ağ Ayarlarını seçin

Şekil 2: [2] veya [8] tuşlarına basarak Mobil Ağ seçin Şekil

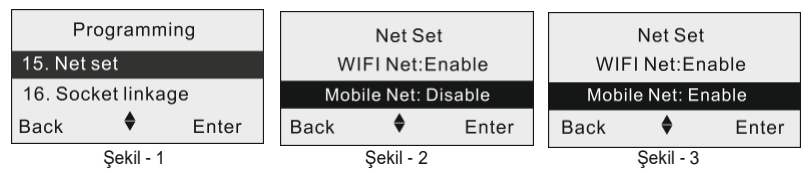

## 6.16. Akıllı Soket Ayarları (Bağlantısı)

## 1. Alarm Paneli Ayarı

Soket bağlantısı çıkışını alarm paneli üzerinden yapın

Şekil 1: Soket Bağlantı menüsünü seçin

Şekil 2: [4] veya [6] tuşlarına basarak "Soket No" seçin

Şekil 3: [2] veya [8] tuşlarına basarak "Sistem" menüsünü seçin

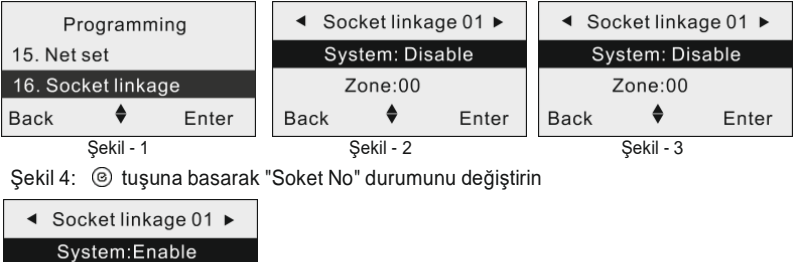

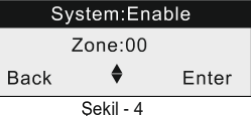

## 2. Bölge Alarm Ayarı

Soketin bağlantı çıkışı ayarı bölge alarmı olarak seçildiğinde kullanılır.

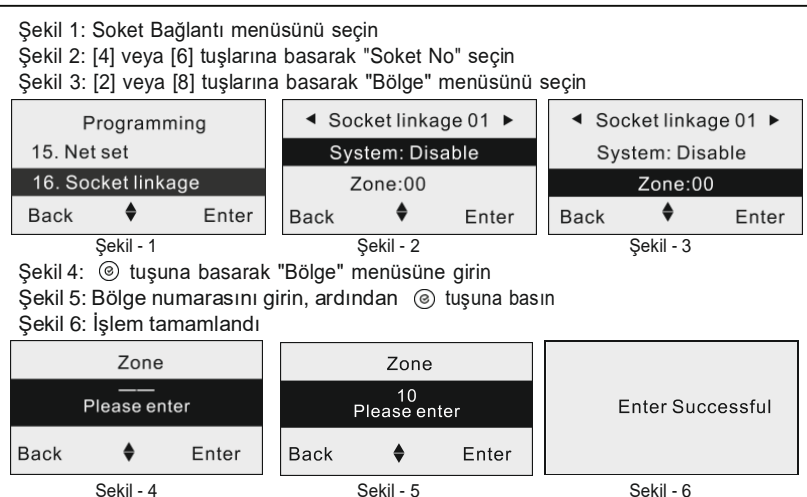

# 3. Çıkış Süresi Ayarı

Soket bağlantı çıkış süresinin ayarı için kullanılır.

Şekil 1: Soket Bağlantı menüsünü seçin

Şekil 2: [4] veya [6] tuşlarına basarak "Soket No" seçin

Şekil 3: [2] veya [8] tuşlarına basarak "Çıkış Süresi" menüsünü seçin

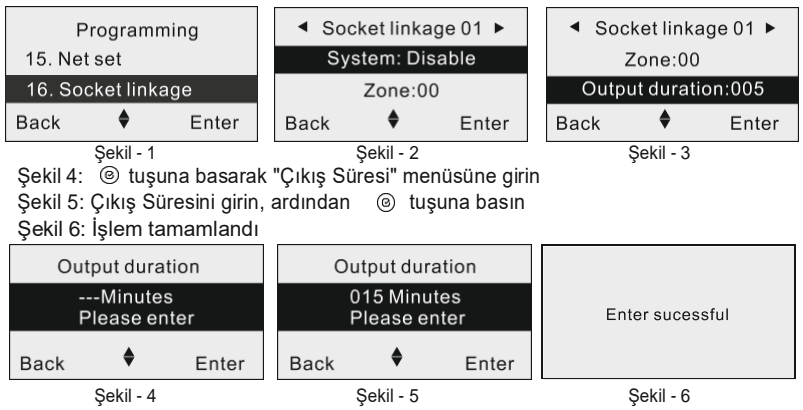

## 6.17. Soket Zamanlama Ayarları

## 1. Tekrarlama Ayarı

Soket Zamanlama çıkış tipi ayarı, kapalı, sadece bir defa açma, sadece bir defa kapatma, sadece bir defa Açma/Kapatma ve her gün tekrarla olara kullanıcı tarafından ayarlanabilir.

Şekil 1: Soket Zamanlama menüsünü seçin Şekil 2: [4] veya [6] tuşlarına basarak "Soket Zamanlama No" seçin Şekil 3: [2] veya [8] tuşlarına basarak "Tekrarlama" menüsünü seçin

#### OPAX-575 WIFI/GPRS/SMS Network Alarm Sistemi

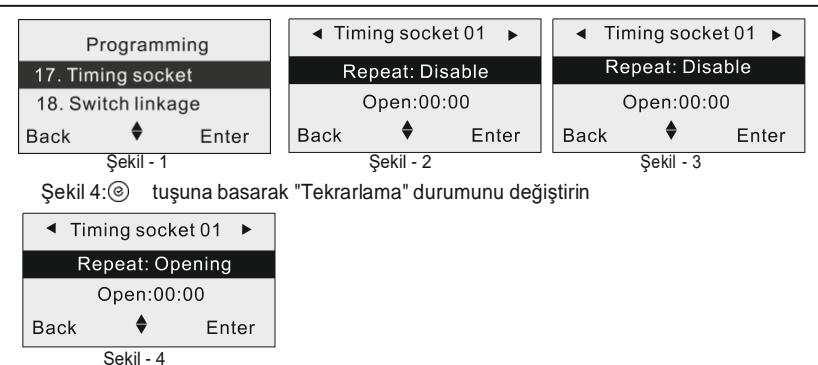

## 2. Açma Zamanı Ayarı

Soket açma zamanını ayarlamak için kullanılır.

Şekil 1: Soket Zamanlama menüsünü seçin

Şekil 2: [4] veya [6] tuşlarına basarak "Soket Zamanlama No" seçin

Şekil 3: [2] veya [8] tuşlarına basarak "Açma Zamanı" menüsünü seçin

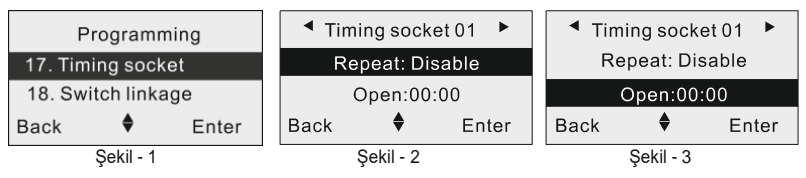

Şekil 5: Açma zamanını girin(Saat:Dakika), ardından 💿 tuşuna basın

Şekil 6: İşlem tamamlandı

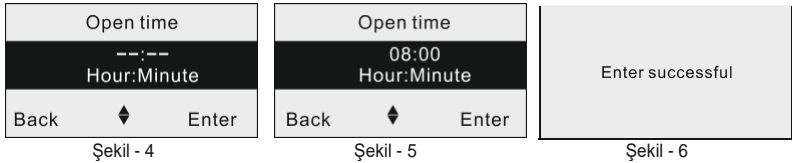

## 3. Kapatma Zamanı Ayarı

Soket Zamanlama ayarını kapatmak için kullanılır

Şekil 1: Soket Zamanlama menüsünü seçin Şekil 2: [4] veya [6] tuşlarına basarak "Soket Zamanlama No" seçin Şekil 3: [2] veya [8] tuşlarına basarak "Kapatma Zamanı" menüsünü seçin

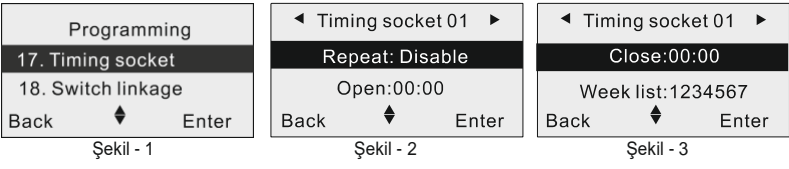

Şekil 4: ③ tuşuna basarak "Kapatma Zamanı" menüsüne girin Şekil 5: Kapatma zamanını girin(Saat:Dakika), ardından ③ tuşuna basın Şekil 6: İşlem tamamlandı

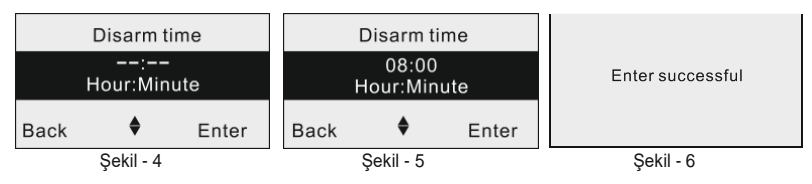

#### 4. Hafta Listesini Ayarlayın

Akıllı Soket Zamanlamasını Pazartesi'den Pazar gününe kadar ayarlamak için kullanılır. Hafta Listesi'nin değer aralığı: 1 ile 7 aralığındadır. 1 Pazartesi, 7 Pazar gününü ifade eder.

Şekil 1: Soket Zamanlama menüsünü seçin

Şekil 2: [4] veya [6] tuşlarına basarak "Soket Zamanlama No" seçin

Şekil 3: [2] veya [8] tuşlarına basarak "Hafta Listesi" menüsünü seçin

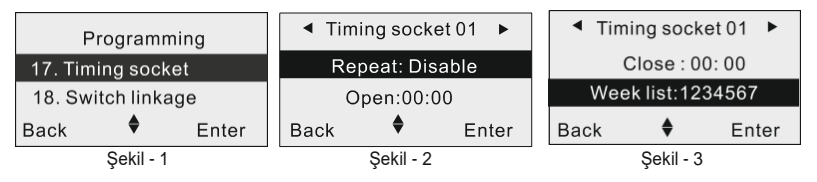

Şekil 4: 🐵 tuşuna basarak "Hafta Listesi" menüsüne girin

Şekil 5: Hafta Listesi girin, ardından 🐵 tuşuna basın

Şekil 6: İşlem tamamlandı

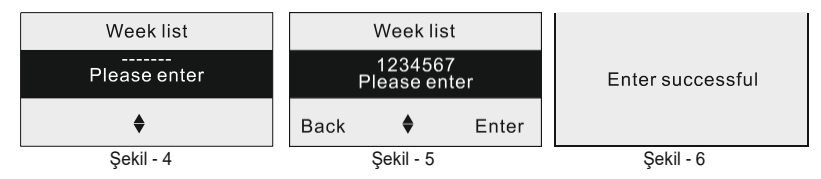

## 6.18. Dokunmatik Switch Bağlantısı

Akıllı Soket Ayarları(Bağlantı)' bakın. (Bölüm No 6.17.)

#### 6.19. Dokunmatik Switch Zamanlaması

Akıllı Soket Ayarları(Bağlantı)' bakın. (Bölüm No 6.17.)

## 6.20. Durum İşığı Ayarları

#### 1. Durum Işığı Switch Ayarı

Şekil 1: Işık Ayarı menüsünü seçin Şekil 2: [2] veya [8] tuşlarına basarak "Açma/Kapatma Switch" menüsünü seçin Şekil 3: 

tuşuna basarak ayarı değiştirin

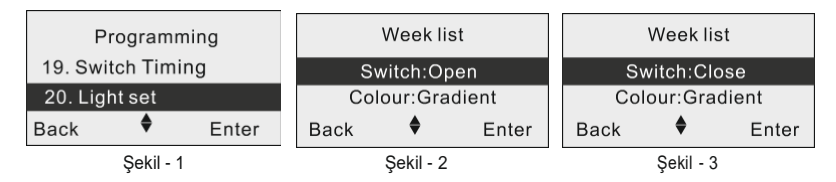

## 2. Renk Ayarları

Çalışma durumu ışık rengi, beyaz, kırmızı, yeşil, mavi, sarı, turkuaz, fuşya vb.

Şekil 1: Işık Ayarı menüsünü seçin

Şekil 2: [2] veya [8] tuşlarına basarak "Renk" menüsünü seçin

Şekil 3: 🐵 tuşuna basarak ayarı değiştirin

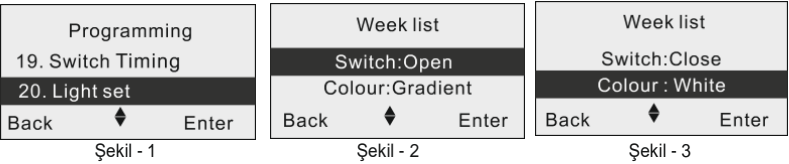

## 3. Parlaklık Ayarı

Durum ışığı parlaklık seviyesi 0-7 arasında seçilerek ayarlanabilir.

Şekil 1: Işık Ayarı menüsünü seçin

Şekil 2: [2] veya [8] tuşlarına basarak "Parlaklık" menüsünü seçin

Şekil 3: 🐵 tuşuna basarak ayarı değiştirin

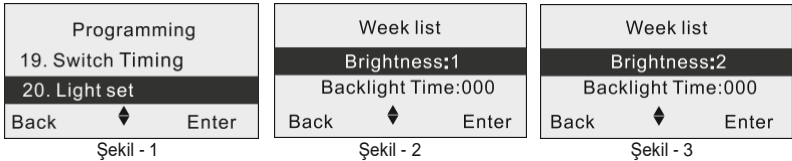

# 4. Arka Işık Aydınlatma Süresi Ayarlayın

Ekran ve tuş takımı için arka ışık aydınlatma süresini ayarlamak için kullanılır.

Şekil 1: Işık Ayarı menüsünü seçin

Şekil 2: [29]veya [8] tuşlarına basarak "Arka Işık Zamanı" menüsünü seçin

Şekil 3: tuşuna basarak "Arka Işık Zamanı" menüsüne girin

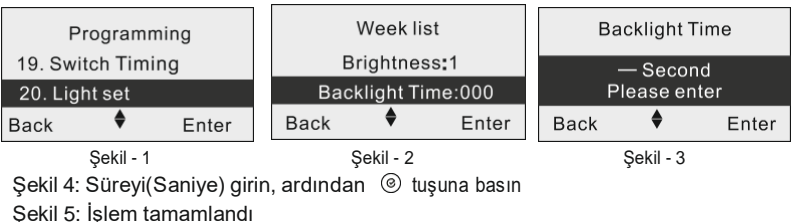

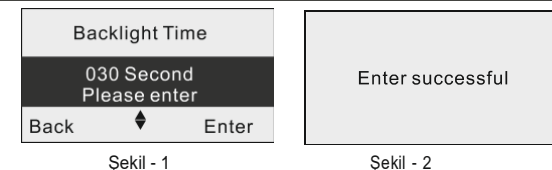

## 6.21. Tarih/Saat Ayarları

## 1. Tarih Ayarı

Panel tarihini ayarlamak için kullanılır.

Şekil 1: Zaman Ayarı menüsüne girin

Şekil 2: [4] veya [6] tuşlarına basarak "Tarih" menüsünü seçin

Şekil 3: 🐵 tuşuna basarak "Tarih" menüsüne girin

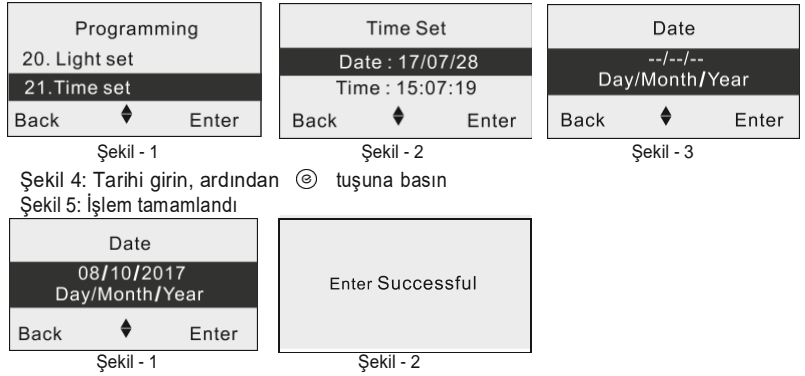

## 2. Saat Ayarı

Panel saatini ayarlamak için kullanılır.

Şekil 1: Zaman Ayarı menüsüne girin

Şekil 2: [4] veya [6] tuşlarına basarak "Saat" menüsünü seçin

Şekil 3: (a) tuşuna basarak "Saat" menüsüne girin

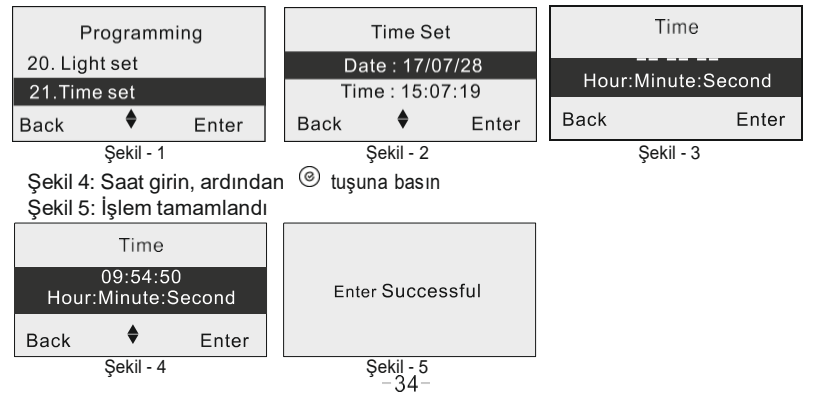

# 7. Mobil Uygulama Kullanımı

#### 7.1. Mobil Uygulama Yükleme

Aşağıdaki QR kodunu Cep Telefonunuzdan taratarak veya Google Android yazılımlı telefonlar için Google Play Store'dan, Apple IOS yazılımlı telefonlar için Apple Store'dan"Opax Alarm Alarm", "opax", kelimelerini yazarak aratabilirsiniz.

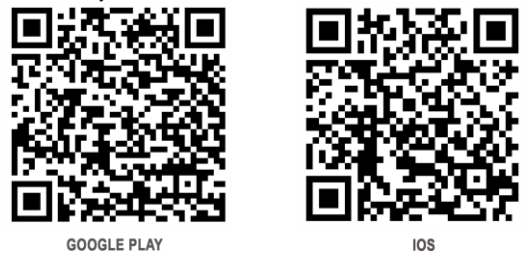

## 7.2. Kullanıcı Hesabı Oluşturma

Yüklediğiniz mobil uygulamayı açın, yeni bir hesap oluşturun. Yeni hesap oluşturmak için "Hesap Oluştur" tuşuna basın, ardından gelen ekranda bilgilerinizi doldurduktan sonra

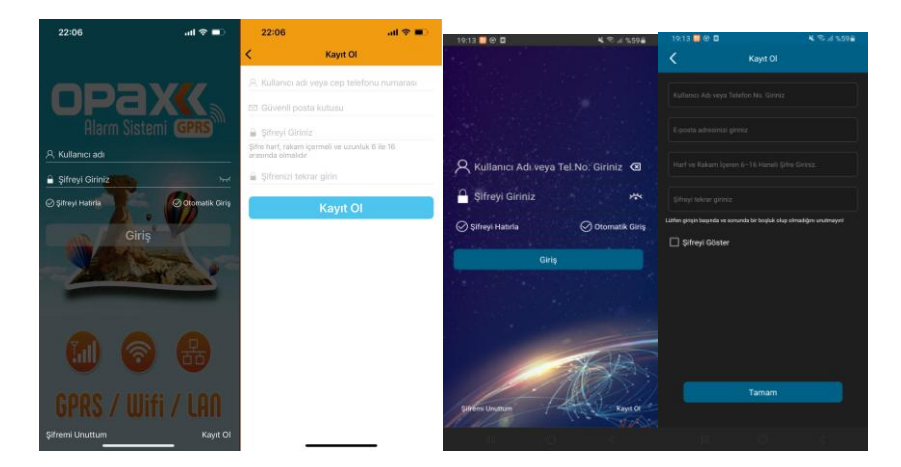

[Kaydet] tuşuna basın.

Not: Lütfen kullanıcı adınızı ve şifrenizi unutmayınız.

## 7.3. WIFI üzerinden Cihaz Ekleme

#### 7.3.1. WiFi Ağı

1. Wifi üzerinden panel eklemek için kullandığınız ağın WIFI bağlantı şifresini bilmeniz

#### **OPAX-575 WIFI/GPRS/SMS Network Alarm Sistemi**

gerekiyor, ardından "Wifi Ağı"sayfasından cihazınızı bularak listenize ekleyebilirsiniz. 2. Mobil uygulamadan sağ üst tarafta buluna [Cihaz Ekle (+)] sayfasını girin, ARD-575-S Modelini seçiniz, açılan sayfadan akıllı bağlantıyı seçiniz [İleri] tuşuna basınız.

| 22:17          |                 |                                                                                                    | all 🗢 🗉              | 22:1    | ,                      | all 🗢 🔳               | 23:0           | 57                           |                        | all 🕈 🗊       |
|----------------|-----------------|----------------------------------------------------------------------------------------------------|----------------------|---------|------------------------|-----------------------|----------------|------------------------------|------------------------|---------------|
| <              | Ciha            | z Ekle                                                                                                    |                      | <       | Bir ağ yöntemi         | <b>seçin</b> Vazg     | eç <           | Cihazı H                     | lazırla                | Vazgeç        |
| İnternetli Ala | arm Panelleri   |                                                                                                    |                      | Lütt    | en kullanım kılavuzuna | ı göre uygun ağ       |                | Paneli cal                   | istiriniz              |               |
| •              | -               |                                                                                                    |                      |         | yöntemini seç          | çin.                  | <b></b> (n     | rogram sifresilf             | 5][OK] ti              | uslavıp       |
| ARD-632        | ARD-632-S       | ARD-575                                                                                                    | ARD-575-S            | a       | Akıllı Bağlantı        |                       | L <sup>M</sup> | paneli Wifi bağı<br>moduna c | lantisi ku<br>etiriniz | rma,          |
|                | att             | 몲                                                                                                    |                      |         |                        |                       |                |                              |                        |               |
| OPAX-W20       | Mobil Ağ Alarmı | LAN Alarm                                                                                                    |                      | 59      | Hızlı link             |                       |                |                              |                        |               |
| SMS Alarm I    | Panelleri       |                                                                                                    |                      |         | Cihaz etkin noktası    |                       |                |                              | · · ·                  |               |
|                |                 |                                                                                                    | •                    |         |                        |                       |                |                              |                        |               |
| ARD-571        | ARD-575         | ARD-575-S                                                                                                    | OPAX-W20             |         |                        |                       |                | 6                            | -                      |               |
| -              | 1               | in the second second se |                      |         |                        |                       |                |                              |                        |               |
| ARD-2545       | ARD-2646        | ARD-2646-5                                                                                                    |                      |         |                        |                       |                |                              |                        |               |
|                |                 |                                                                                                    |                      |         |                        |                       |                |                              |                        |               |
|                |                 |                                                                                                    |                      |         |                        |                       | _              |                              |                        |               |
|                |                 |                                                                                                    |                      |         |                        |                       |                | İler                         | ri.                    |               |
| (in)           | Atarm Geomisi   | Video                                                                                                    | A                    |         | ÷Ċŕ                    | <b>a</b> 8            |                | -řř-                         |                        | 8             |
|                |                 |                                                                                                    |                      | ekipman | Alarm Goçmişi          | Video Hesabr          | n ekipman      | Alarm Goçmişi                | Video                  | Hesabim       |
|                | 23:05 -         |                                                                                                    |                      | 2       | 23:0                   | 6                     |                | 00                           | :15                    |               |
|                | <               | WiFi                                                                                                    | seç                  | Vazgeç  | <                      | Ağa bağ               | lanıyor        | Vazgeç 🔇                     |                        | tam           |
|                |                 |                                                                                                    |                      |         |                        | tulli e X energiali a | ×              |                              |                        |               |
|                | Cihaz           | in bağlan<br>WiFi'yi                                                                                                    | ması gereke<br>seçin | n       | A                      | Lütfen be             | kleyin         |                              | Dağıt                  | tim ağı ba    |
|                | "Cihaz geç      | ici olarak 5G 1                                                                                                    | WiFi'yi desteklem    | yor"    |                        | 5                     | 8              |                              |                        | $\bigotimes$  |
|                | 💎 tenda         |                                                                                                    |                      |         |                        |                       |                |                              |                        |               |
|                | 23041571        |                                                                                                    |                      |         |                        |                       |                |                              |                        |               |
|                | Eski cihazlarla | a uyumlu                                                                                                    |                      |         |                        |                       |                |                              |                        |               |
|                |                 |                                                                                                    |                      |         |                        |                       |                |                              |                        |               |
|                |                 |                                                                                                    |                      |         | 0                      |                       | 8 8<br>9 8     |                              |                        |               |
|                |                 |                                                                                                    |                      |         |                        | ***\$                 | 0.8            |                              |                        |               |
|                |                 |                                                                                                    |                      |         |                        |                       |                |                              |                        |               |
|                |                 |                                                                                                    |                      |         |                        |                       |                |                              |                        |               |
|                |                 | İleı                                                                                                    | ri                   |         |                        |                       |                | _                            |                        | _             |
|                | Cihazların      | WiFi icin aer                                                                                                    | eksinimleri neler    | dir?    |                        |                       |                |                              |                        | Tamam         |
|                | ~               | -65-                                                                                                    |                      | Q       | ~                      |                       | 14.1           | o 🔿                          |                        | а в           |
|                | ekipmen A       | 1_F<br>Varm Gepmişi                                                                                                    | Video                | Hesabim | (Li)                   | · <u>O</u> ·          | [ab]           |                              | n Alarn                | n Geçmişi Vid |

3. Alarm paneli Bekleme durumundayken (açık), panel üzerinden "Program Şifresi" + "[5]" ("888888" + "[5]")Tuşlayınız (Panel Fabrika Şifresi: 888888)

Not: Wifi Ağı normal olarak başlatıldığında, Wifi tanıtma moduna giren kullanıcı, Wifi tanıtma moduna giremediğinde belirten uzun bir "Di" sesi verir,sadece Wifi tanıtma moduna tekrar tekrar girmeniz gerekebilir.

4. Uygulama Wifi Ağı Bağlantısı sayfasındayken, [İleri] tuşuna basın, Wifi şifresi sayfası açılacak. Wifi şifresini yazdıktan sonra [İleri] tuşuna basın Ağ bağlantı sayfası açılacak. Ve ekranda geri sayım başlayacak, Ağ bağlantısı 100 saniye içinde gerçekleşecektir. Bağlantınız "Başarılı" olduğunda "Bağlantı Başarılı" sayfası açılacaktır. Bağlantınız "Başarısız" olduğunda "Bağlantı Başarısız" sayfasına yönlendirileceksiniz, bu aşamada kullanıcı Ağ bağlantısı kurmak için [Yeniden Dene] tuşuna tıklayarak, işlemleri tekrar etmesi gerekmektedir.

| 23:05 🕈                                                     |                                                                                     | all 🕈 📭                  | 23:06                                                                                                    |                                             | al 🗢 📭  | 00:15   |                    | all 🗢 🔳   |
|-------------------------------------------------------------|-------------------------------------------------------------------------------------|--------------------------|----------------------------------------------------------------------------------------------------|---------------------------------------------|---------|---------|--------------------|-----------|
| <                                                           | WiFi seç                                                                            | Vazgeç                   | <                                                                                                    | Ağa bağlanıyor                              | Vazgeç  | <       | tam                |           |
| Cihaz<br>"Cihaz ger<br>? tenda<br>2304157"<br>Eski cihazlar | zın bağlanması ç<br>WiFi'yi seçin<br>çici olarak 50 WiFyi de<br>1<br>1<br>la uyumlu | gereken<br>asteklemiyor* | Akilli                                                                                                    | ağ geçidi ağa bağl<br>Lütfen bekleyin<br>58 | aniyor. | Da      | ğıtım ağı ba<br>⊘  | şarısı    |
| Cihazları                                                   | İleri<br>n WiFi için gereksinimi                                                    | leri nelerdir?           | C de Constantino de Constantino de C |                                             |         |         | Tamam              |           |
| ekipman                                                     | -h- Alarm Geçmişi Video                                                             | ,<br>Hesabim             | ŵ                                                                                                    | - Či-                                       | R       | ekipman | Alarm Geçmişi Vide | o Hesabim |

Not: Ağ bağlantısı için Kablosuz İnternet veya Ağ dağıtıcısı(Modem), alarm paneli ile Mobil Uygulamayı kullanan telefonun aynı ağda olması gerekir. 7.3.2. GPRS (SIM KART) Üzerinden Yeni Panel Ekleme İşlemi (Sim Kartın İnterneti ) Kullanıcı GPRS (Sim Kart) ağını kullanıyorsa, Öncelikle APN parametresini ayarlamalı ve Mobil uygulama üzerinden alarm ayarında Mobil ağ verilerini açmalıdır.. (öncesinde Wifi ile Alarm panelini ekleyerek ve mobil mobil uygulama üzerinden cihaz ayarları kısmında. Ağ parametleri ayarından Mobil veri kısmını aktif etmelidir.).

1. Opax Mobil Uygulamasını açınız, sağ üst köşedeki [(+)Cihaz Ekle simgesi] tıklayın ve sayfasına girin, İnternetli Alarm Panelleri Başlığı altındaki Yeşil Simgeli [Mobil Ağ Alarmı]'nı seçin ve giriş yapın (aşağıdaki görsel Iphoneden ve androidden alınmıştır.).

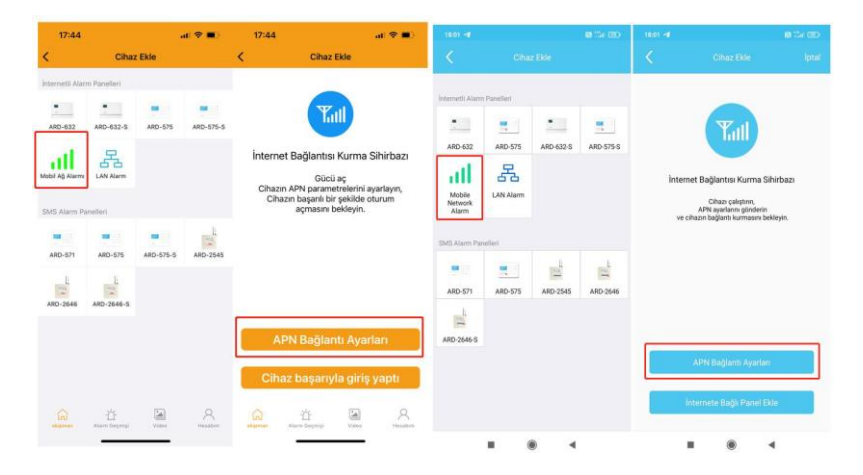

2. Önce APN ayarlarını yapmak durumundayız, APN ayarı demek takılan sim kartın panel üzerinden internete nasıl çıkacağını ayarlamış olursunuz.APN ayarlarını yapabilmek için ;[APN Bağlantı Ayarları] tuşuna tıklayınız ve APN ayarları sayfasına girin. Aşağıdaki APN parametrelerini (bakınız tablo Turkcell, Vodafon ve Türk Telekom) ayarladıktan sonra [Gönder] tuşuna basınız, Cep telefonunuz panele APN ayarlarını göndermek için SMS atacaktır, panel APN ayarlarını başarılı bir şekilde aldıktan sonra size SMS ile cevap gönderecektir. Gelen SMS de succesfull mesajı görüldüğünde işlem tamamlanmış demektir, ancak bazı M2M hatlarında SMS göndermesi kapalı olma durumu olabilir, ama bu panelin size mesajınızı almadığı anlamına gelmez . SMS mesajını aldıktan sonra paneleinizi yeniden başlatınız , gücü kesiniz ve tekrar veriniz... Panel yeniden başlatıldıktan sonra panel ekranında "G" harfi ve yanında "GJ<sup>™</sup> simgesi çıkıyorsa işleminizi tamamlanmıştır. Sonrasında G harfinin yanında "GJ<sup>™</sup> simgesi geldiğinde panelinizin mobil uygulamaya eklenebilir halde olduğunu gösterir. Türkiyede , APN parametresi ayarları Oparötöre gore farklılık göstermektedir. Aşağıdaki ayarları mobil uygulamanızdaki APN ayaları kısmına giriniz.

|                                        | TURKCELL      | VODAFONE | TÜRK TELEOM   |
|----------------------------------------|---------------|----------|---------------|
| Cihaza Takılan<br>Sim<br>Kart Numarası | 053*****      | 054***** | 055*****      |
| Program Şifresi                        | 888888        | 888888   | 888888        |
| Erişim Noktası adı                     | internet      | internet | internet      |
| APN/Kullanıcı adı                      | Boş bırakınız | vodafone | Boş bırakınız |
| APn/Kullanıcı<br>şifresi               | Boş bırakınız | vodafone | Boş bırakınız |

| 18:24                                                     | at 🕈 🗰              | 1818 ( <b>d</b>               |
|-----------------------------------------------------------|---------------------|-------------------------------|
| APN Bağlantı                                              | Ayarları 🎯          | APN Baglanti Ayarlari         |
| APH BAÎLANTI BLULERI SÇIN MOR<br>DITERATORUNIZE DANIŞINEZ |                     | <u> </u>                      |
| Cihaz SIM kart numarasi                                   | Sim Kart >          | Sim Kart Numarasini Giriniz   |
| Program Şifresi                                           | 888888              | Programlama Şifresini Giriniz |
| Erişim noktası adı                                        | Girig Noktası Adi > | Lütfen APN İsmini Giriniz     |
| Kullanıcı adı                                             | Kullanici adi 3     | APN Kullanici Adını Giriniz   |
| Şifreyi Giriniz                                           | parola >            | APN Sifresini Giriniz         |
|                                                           |                     |                               |
|                                                           |                     | Operatorimüze Danışınız       |
|                                                           | 53 O                | Gänder                        |
| okaman Alere Dayrey                                       | Time Palater        |                               |

Tüm APN parametre ayarını bitirdikten ve panel LCD ekranında "G\™ ikonunu gördükten sonra Tekrar Mobil uygulama üzerinden sağ üst tarafta bulunan cihaz ekle (+) Simgesini tıklayınız, internetli Alarm Panelleri listesinden [Mobil Ağ Alarmı] )seçtiğinizde internet Bağlantısı Kurma Sihirbazı sayfası açılacaktır. Açılan sayfadan **[iphone için Cihaz** Başarıyla Giriş Yaptı / Android için internete Bağlı Panel Ekle ) Tuşuna basınız.

#### **OPAX-575 WIFI/GPRS/SMS Network Alarm Sistemi**

| 17:44                                                                                                    |                                                                   |                     | al 🗢 🔳)                                        | 17:44 at 🗢 🌑                                                                                                    |
|----------------------------------------------------------------------------------------------------|-------------------------------------------------------------------|---------------------|------------------------------------------------|----------------------------------------------------------------------------------------------------|
| <                                                                                                    | Ciha                                                              | z Ekle              |                                                | < Cihaz Ekle                                                                                                    |
| İnternetli Alar                                                                                                    | m Panelleri                                                       |                     |                                                |                                                                                                    |
|                                                                                                    | -                                                                 |                     | -                                              | Y.II                                                                                                    |
| ARD-632                                                                                                    | ARD-632-5                                                         | ARD-575             | ARD-575-S                                      | Latt                                                                                                    |
|                                                                                                    |                                                                   |                     |                                                | Internet De Manter Kurme Cikirken                                                                                                    |
| all                                                                                                    | 5                                                                 |                     |                                                | internet Bagiantisi Kurma Sinirbazi                                                                                                    |
| Mobil Ag Alarms                                                                                                    | LAN Alarm                                                         |                     |                                                | Gucu aç<br>Cihazın APN parametrelerini ayarlayın,                                                                                                    |
| SMS Alarm Pa                                                                                                    | anelleri                                                          |                     |                                                | Cihazın başanlı bir şekilde oturum<br>açmasını bekleyin.                                                                                                    |
| -                                                                                                    | -                                                                 |                     |                                                |                                                                                                    |
| ARD-571                                                                                                    | ARD-575                                                           | ARD-575-5           | ARD-2545                                       |                                                                                                    |
|                                                                                                    |                                                                   |                     |                                                |                                                                                                    |
|                                                                                                    |                                                                   |                     |                                                |                                                                                                    |
| ARD-2646                                                                                                    | ARD-2646-S                                                        |                     |                                                |                                                                                                    |
|                                                                                                    |                                                                   |                     |                                                | APN Bağlantı Avarları                                                                                                    |
|                                                                                                    |                                                                   |                     |                                                | , and englished and the                                                                                                    |
|                                                                                                    |                                                                   |                     |                                                | Cihaz başarıyla giriş yaptı                                                                                                    |
|                                                                                                    |                                                                   |                     |                                                |                                                                                                    |
| G                                                                                                    | ů.                                                                |                     | 8                                              | G 🖞 🖼 🕺                                                                                                    |
|                                                                                                    |                                                                   | 10000               |                                                | calinan yanni seçirişi yolas melabin                                                                                                    |
|                                                                                                    |                                                                   |                     |                                                |                                                                                                    |
| 18:01 🚽                                                                                                    |                                                                   |                     | 8 % 0                                          | 18:01 🖌 🔹 🕮                                                                                                    |
| 18:01 -1                                                                                                    | Cihaz                                                             | z Ekle              | 850                                            | 1850 ✔ 🛛 😢 🖾 📼<br>Cihaz Ekle Iptal                                                                                                    |
| 18:01 <b>-</b>                                                                                                    | Cihaz                                                             | z Ekle              |                                                | 1801 🗹 📾 🕮 🕮 🦉                                                                                                    |
| 18:01 🖪                                                                                                    | Cihaz                                                             | z Ekle              | <b>8</b> (14 65)                               | 1851 ◀ 📾 🐄 🕮 🤇                                                                                                    |
| 18:01 🖪                                                                                                    | Cihaz<br>Panelleri                                                | r Ekle              |                                                | 1841-4 B 22 CD                                                                                                    |
| 18:01 ◀<br><<br>Internetii Alarm<br>ARD-632                                                                                                    | Cihaz<br>Panelleri                                                | z Ekle              | a 124 (2)                                      | Taat of the Cable Cable |
| 18:01 ◀<br><<br>Internetii Alarm<br>ARD-632                                                                                                    | Cihaz<br>Panelleri<br>ARD-575                                     | z Ekle<br>ARD-632-S | e 124 e2)                                      | Taat 📲 🛛 🕮 💯 (200)<br>C Othaz Esle Iptal                                                                                                    |
| 18:01 <table-cell-columns></table-cell-columns>                                                                                                    | Cihaz<br>Panelleri<br>ARD-575                                     | z Ekłe<br>ARD-632-S | 2 124 (22)<br>                                 | taat <table-cell-columns> 😢 🖉 📼</table-cell-columns>                                                                                                    |
| 18:01 -4<br>internetii Alarm<br>ARD-632<br>Mobile<br>Network<br>Alarm                                                                                                    | Panelleri<br>ARD-575<br>LAN Alarm                                 | z Ekle<br>ARD-632-S | € 12 (E)<br>                                   | Litest of Citize Exist<br>Citize Exist<br>Liternet Boğlantıs Kurma Sihirbazı<br>Citize coletion,<br>Citize coletion,<br>Mira gardam göndenin                                                                                                    |
| 18:01 -4<br>Interneti Alarm<br>ARD-632<br>Mobile<br>Network<br>Alarm                                                                                                    | Panelleri<br>ARD-575<br>LAN Alarm                                 | z Elde              | arb - 575 s                                    | tası d<br>Cihaz Esle Iptal                                                                                                    |
| 18:01 -4<br>C<br>Internetii Alarm<br>ARD-632<br>Mobile<br>Network<br>SMS Alarm Parm                                                                                                    | Panelleri<br>ARD-575<br>LAN Alarm<br>elleri                       | : Elde              | <ul> <li>**</li> <li>**</li> <li>**</li> </ul> | Chaz Ekie Iptal                                                                                                    |
| 18:01 -4<br>C<br>Interneti Alarm<br>ARD-632<br>Interneti<br>Mobile<br>Network<br>SMS Alarm Par                                                                                                    | Cihas<br>Panelleri<br>ARD-575<br>LAN Alarm<br>elleri              | Ekke                | a 124 (22)                                     | العادة     العادة       العادة     Chaz Edie       العادة     العادة       العادة     العادة       العادة     Chaz Galation       Chaz Galation     Chaz Galation       Chaz Galation     Chaz Galation       Chaz Galation     Chaz Galation       Chaz Galation     Chaz Galation       Chaz Galation     Chaz Galation                                                                                                    |
| ILESI 🚽                                                                                                    | Cihaz<br>Panelleri<br>ARD-575<br>LAN Alarm<br>elleri<br>ARD-575   | Ekke                | ■ 124 (22)<br>                                 | Isst •     B ∞ ۲       Chaz Ekie     Iptal   Chaz Ekie Internet Bağlantıs Kurma Sihirbazı Chaz çalşteri,<br>APN gutarıs gönderi Karlı açılışteri, Bağlantıs Kurma Sihirbazı                                                                                                    |
| ILDI 4<br>Internetii Alarm<br>ARD-632<br>Mobile<br>Network<br>SMS Alarm Part<br>ARD-571                                                                                                    | Panelleri<br>ARD-575<br>LAN Alarm<br>elleri<br>ARD-575            | Ekke                | and 2555                                       | 1891 - 4 Chaz Edo Iptal                                                                                                    |
| ILDI 4<br>C<br>InternetS Alarm<br>ARD 432<br>Mobile<br>Network<br>ARD-571<br>ARD 571                                                                                                    | Panelles<br>Panelles<br>ARD-575<br>LAN Alarm<br>elleri<br>ARD-575 | Ekke                | arb-575 S                                      | Isst •     العن الحري       Chaz Ede     Iptal   Constraints Constraints                                                                                                    |
| ILSI 4<br>C<br>InternetS Alarm<br>ARD 432<br>Mobile<br>Network<br>ARD 531<br>ARD 571<br>ARD 2646 5                                                                                                    | Cithas<br>Panelleri<br>ARD-575<br>LAN Alarm<br>Helleri            | ARD-632-5           | ARD-5755                                       |                                                                                                    |
| Internetii Alarm<br>ARD-632<br>Mobile<br>ARD-642<br>SMS Alarm Pare<br>ARD-571<br>E<br>ARD-564 S                                                                                                    | Cithas<br>Panelleri<br>ARD-575<br>LAN Alarm<br>aelleri            | ARD-532-5           | ARD-5755                                       | Chaz Ede       (paid)         Chaz Ede       (paid)                                                                                                    |
| Internetii Alarm<br>ARD-632<br>Mobile<br>ARD-642<br>Mobile<br>Alarm Pare<br>ARD-546-5                                                                                                    | Citaz<br>Paneller<br>ARD-575<br>LAN Alarm<br>etters               | ARD-532-5           | ARD-2546                                       | Ital: •       If of the second second s                                        |
| ILOI 4<br>C<br>Internetis Alarm<br>ARD-522<br>Mobile<br>Mobile | Citez<br>Paneller<br>ARD-575<br>LAN Alarm<br>adleri               | ARD-532-5           | ARD-575 S                                      | Ital: •       If all (1)         Chaz Ede       Iptal    Contac Ede Contac Ede Contac                                                                                                    |

Açılan sayfada aşağıdaki menü gelecektir, Bu menüdeki bilgileri ister manuel ister QR barkodu okutararak doldurabilirsiniz. Panelin kapağını açınız, panel kapağı içerisindeki , Panele ait Device ID,IMEI numarası olan QR barkodu Cep lefonunuza okutabilmek için mobil uygulama üzerindeki barkod simgesine tıklayınız, açılan kameraya QR barkodunuz okutunuz/taratınız, **[Cihaz Ekle]** tuşuna basarak ağ bağlantı sayfasına sayfasına girin. Sayaç bağlantı için 100'den itibaren 1 saniyede bir geri saymaya başlayacak ve herhangi bir sorun olmadığında bağlantı kurulmuş olacak ve bağlantı başarılı sayfasına gidilecektir. Eğer bağlantı başarısız sayfasına gidilecek, tekrar bağlanmak için **[Yeniden Dene]** düğmesine basınız

| 16:27         | Oiber Fl     | al 🕈 🗋        | 16:29 @ @ ♥ •<br><    | V란 Virai 🌢<br>Cihaz Ekle İptal |
|---------------|--------------|---------------|-----------------------|--------------------------------|
| ×             | Tarama ko    | Adım1         |                       | Adım1                          |
| Cihaz ID      |              | >             | Panel ID'sini giriniz | 8                              |
| Cihaz MAC     |              | >             | MAC Adresini Giriniz  |                                |
| Program Şifre | esi          | · · ·         | Programlama Şifresini | Giriniz                        |
|               |              | Adım 2        |                       |                                |
|               |              |               |                       | Adım 2                         |
| â             | ث            | <b>A</b>      | С                     | ihaz Ekle                      |
| ekipman       | Uarm Geçmişi | Video Hesabim | III                   | 0 <                            |

3. Uygulama Ağ Bağlantısı sayfasındayken, [İleri] tuşuna basın, ekranda geri sayım başlayacak ve Ağ bağlantısı 100 saniye içinde gerçekleşecektir. Bağlantınız "Başarılı" olduğunda "Bağlantı Başarılı" sayfası açılacaktır. Bağlantınız "Başarısız" olduğunda, "Bağlantı Başarısız" sayfasına yönlendirileceksiniz, bu aşamada kullanıcı Ağ bağlantısı kurmak için [Yeniden Dene] tuşuna tıklayarak, işlemleri tekrar etmesi gerekmektedir.

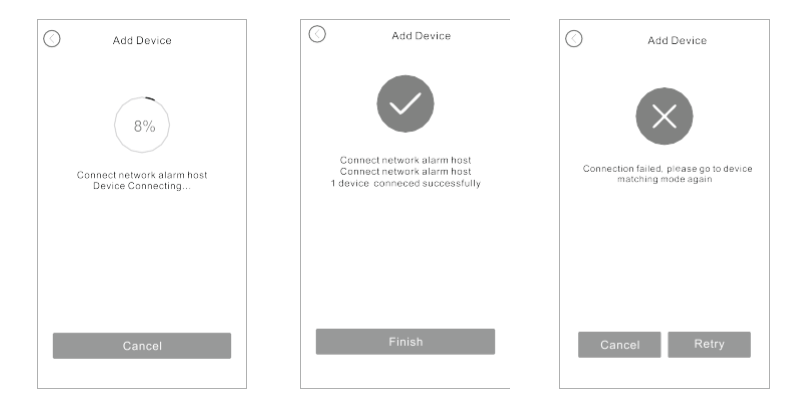

## 7.3.3. WIFI / GPRS Network Ağ Ayarları

[**Cihaz Ayarları Sayfasından**]-[**Ağ Ayarları**] sayfasına giriş yapınız , WIFI ve Mobil AĞ(GSM Ağ) düğmelerini aktif hale getiriniz.

 Hem WIFI hem de GPRS ağı açıldığında, öncelikli WIFI çalışır ve WIFI iletişi kesildiğinde otomatik olarak GRPS ağına geçer. WIFI ye bağlanamadığı süre boyunca, alarm paneli WIFI ağına bağlanmaya çalışır, WIFI normal şekilde çalışmaya döndüğünde GPRS ağı otomatik olarak kapanır.

2. Yalnızca WIFI veya GPRS ağını açarsanız, mevcut ağ anormal olduğunda diğer ağı açmayacaktır ve iletişim kesilecektir. Burdaki mantık, yedekli çalışmanın öenmini ve anlatmaktadır. Tüm Alarm panellerinizde ister kablolu internet, ister kablosuz WIFI internet olması durumunda mutlaka GPRS sim kartlı çalışmayı ihmal etmeyiniz. Elektrikler kesildiğinde WIFI veya kablolu internet Bağlantınız kesilecektir, ancak SIM kart üzerinden GPRS kullanıdığınızda elektrik kesintilerinden asla etkilenmeyeceksiniz

#### OPAX-575 WIFI/GPRS/SMS Network Alarm Sistemi

| 4       | 2:23l 1                                                                                                    | •           |                                                                                                    |  |
|---------|----------------------------------------------------------------------------------------------------|-------------|----------------------------------------------------------------------------------------------------|--|
| <       | Ağ Ayarları                                                                                                    | C           |                                                                                                    |  |
| چ<br>ما | WIFI<br>Nat: Deven depi betaktidatan sonra, ana makine<br>alarm naporu gibi WIFI modUllunia kutlanaraak<br>atetigin kutamaza.<br>GSM Ağı<br>Nat: Deve depi betaktidatan sonra, ana<br>makine, alarm raporu gibi SIM kartin mobil<br>ağın kullanarak itetigin kuramaz. |             | WIFI  Notice When disabled, the panel will not be able to use the WIFI module to transmit such as alarm report.  Mobile Data  Notice When disabled, the panel will not be able |  |
| APN     |                                                                                                    |             | to use the SIM card's mobile network to transmit,<br>such as alarm report.                                                                                                    |  |
| N       | Giriş noktası                                                                                                    |             |                                                                                                    |  |
| 2       | Kullanici adi                                                                                                    |             |                                                                                                    |  |
| æ       | Şifreyi Giriniz                                                                                                    |             |                                                                                                    |  |
|         | Ayarlar                                                                                                    |             |                                                                                                    |  |
|         |                                                                                                    |             |                                                                                                    |  |
| Land    | Aleren Gregoriaja Visitan                                                                                                    | A resultion |                                                                                                    |  |

## 7.4. Uygulama Kullanımı

## 7.4.1. Uygulama Ana Sayfası

Uygulama [Cihaz] menüsü altından kullanılacak cihazı seçin, Kurma/Açma için uygulama ana sayfasına girin.

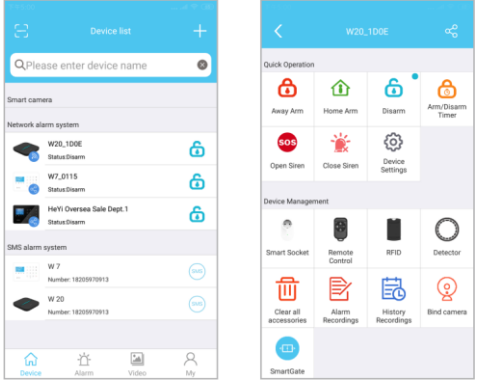

Mobil Yazılımının Kullanımı ve Alarm Paneli Ekleme işlemlerinin videolarını <u>https://www.youtube.com/Opaxcom</u> adresinden izleyebilirsiniz.

#### 7.4.2. Akıllı Soket

Cihazın ana sayfasında, [ Akıllı Priz ] öğesine tıklayın, aksesuarlarım sayfasına girin, akıllı priz sayfasına girmek için [akıllı priz]'i seçin. Her panele 16 adet akıllı soket tanıtılabilir.

#### 7.4.3. Akıllı Soketi Tanıtma

Akıllı soket bekleme durumunda iken, akıllı soket ışığın yavaş yanıp sönmesini gösterene kadar akıllı soketin altındaki ayar düğmesine 3 saniye boyunca uzun basın, bu da akıllı prizin sinyal alma (tanıtma/öğrenme) durumunda olduğunu gösterir, bu durumda iken Opax Mobil uygulmasını açınız ,Akıllı soketi düğmesine basınız ,açılan sayfada listelenen 8 adet Akılı soket menüsünden 1 nolu Akıllı soketi aktif/Pasif düğmesini kullanarak önce aktif edin sonra pasif ederek , akıllı sokete sinyal gönderiniz, akıllı soket tanıtma durumunda iken gelen sinyali alır ve 1 nolu akıllı sokete tanıtılmış olur ve akıllı soket üzerinde "Tık" diye röle sesi gelir ve yanan sönen lamba durur.

| 1         1           2         1           3         1           2         1           3         1           4         1           5         1           5         1           5         1           5         1           5         1           5         1           5         1           5         1           5         1           5         1           5         1           6         1           7         1           6         1           7         1           8         1           9         1           9         1                                                                                                    |         |                   |            |
|----------------------------------------------------------------------------------------------------|---------|-------------------|------------|
| 1 0 0 0 0 0 0 0 0 0 0 0 0 0 0 0 0 0 0 0                                                                                                    | <u></u> | Sinait Socket     |            |
|                                                                                                    | 2       | 1                 |            |
| 2 0 0 0 0 0 0 0 0 0 0 0 0 0 0 0 0 0 0 0                                                                                                    |         | Serial No.: 1     | <u> </u>   |
| berkel         Image: Constraint of the second second                                                                                                    | 2       | 2                 |            |
| 3 Sintha 3 Sintha 4 Sintha 4 S                                                                                                    |         | Serial No.: 2     | <u> </u>   |
| berlin 1 C                                                                                                    | 2       | 3                 | $\odot$    |
| 4 0<br>5 000000 0<br>6 0<br>6 0<br>6 0<br>6 0<br>6 0<br>10 0<br>10 0 |         | Serial No.: 3     |            |
| Bartini, 4                                                                                                    | 2       | 4                 |            |
| B         O           Beartins, 5         O           F         O           7         O           B         O           Beartins, 7         O           B         O                                                                                                    |         | Senar No.: 4      |            |
| Bend No. 3     Bend No. 5     Bend No. 5     Bend No. 7     Bend No. 7     Bend No. 7                                                                                                    | 1       | D Control Marco E | $\odot$    |
| B         O           7         O           8         O           Brid/No.18         O                                                                                                    |         | A                 |            |
| 7 0 0 0 0 0 0 0 0 0 0 0 0 0 0 0 0 0 0 0                                                                                                    | 2       | Garial No 6       | $\odot$    |
| Seriel No: 7     Seriel No: 8     Seriel No: 8                                                                                                    |         | 7                 |            |
| B Seriel No.: 8                                                                                                    | 1       | Serial No.: 7     | $\bigcirc$ |
| Serial No: 8                                                                                                    |         | 8                 |            |
|                                                                                                    | 0       | Serial No.: 8     | $\bigcirc$ |
|                                                                                                    |         |                   |            |
|                                                                                                    |         |                   |            |
|                                                                                                    |         |                   |            |
|                                                                                                    |         |                   |            |
|                                                                                                    |         |                   |            |

Tanıtma işleminin başarılı olup olmadığını kontrol edin: Mobil uygulama üzerinden akıllı soket sayfasında ilgili soket anahtarına tıklayın. "Açık" olarak seçildiğinde akıllı soket gösterge ışığının direk olarak parlak yanıyor, "Kapalı" olarak seçildiğinde akıllı soket ışığı sönüyorsa bu tanıtma işleminin başarılı olduğunu gösterir.

#### 7.4.4. Akıllı Soket Zamanlayıcı Ayarı

"Akıllı Sokete" uzun süre basın, ardından düzenleme ekranı gelecek. Bu ekrandan soket adını değiştirebilirsiniz. Akıllı soket zamanlayıcı Switch açıldığında akıllı soket zaman ve tarih ayarı yapılabilir."Akıllı soket" menüsüne girdiğinizde 8 adet akıllı soket çıkacaktır, üzerine basılı tuttuğunuzda yada IOS da sağa kaydırdğınızda ismini değiştirebilirsiniz.1 defa basarak Akıllı prize giriş yapmış olursunuz. Açılan Menüde Geriye Sayım yada Tekrarlama şeklinde 2 seçenek vardır. Geriye sayımda belirlenen zaman aralığından geriye doğru sayım yaparak , ozaman içinde çalışır ve geriye zamanlama bitince Akıllı soketin çalıştırdığı cihazı kapatır. Tekrarlama menüsü kendi içerisinde Kapalı; Bir kere çalıştır (Açılma Saati) işir Kapatma Gerçekleştir( Kapanma Saati) ;Açık/Kapalı Zamanlama( Ne zaman açılacağı , ne zaman kapanacağını belirleme) , herGün (Açılma ve Kapanma Saati Belirlenir) ; Özel ( Hafta içerisinde hangi günlerin hangi saatte açık ve Kapanacağını belirleyeceğinşz menü bulunmaktadır. Akıllı priz menüsü içerisindeki , Bölge Alarm Bağlantısı ayarında alarm anında hangi bölgeden bir sinyal alındığında, akıllı soketin cihazı çalıştırmasını belirler. Bölge 2 den sinyal gelirse, akıllı soketi devreye al şeklinde düşünülebilir, yada tüm bölgelerden sinyal alındığında Akıllı priz devreye girer

#### **OPAX-575 WIFI/GPRS/SMS Network Alarm Sistemi**

|   |                    |            | 7945  |                                                                                                    |            |   |
|---|--------------------|------------|-------|----------------------------------------------------------------------------------------------------|------------|---|
|   |                    |            | <     |                                                                                                    |            |   |
| 0 | 1<br>Serial No.: 1 | $\bigcirc$ | Linka | ge Settings                                                                                               |            |   |
| n | 2<br>Serial No.: 2 | $\bigcirc$ | Q0    | System Alarm Linkage<br>Enabled, the bound smart socket will auto open<br>when system alarm is triggered. | $\bigcirc$ |   |
| 1 | 3<br>Serial No.: 3 |            | ۴     | Zone Alarm Linkage<br>Enabled, the bound smart socket will auto open<br>when zone alarm is triggered.     | Disable    | > |
|   | Rename             |            | Ŀ     | Linkage Output Duration                                                                                   | 00:05      | > |
|   | 1                  |            | Timer | Switch                                                                                                    |            |   |
|   | Cancel OK          |            | G     | Repeat                                                                                                    | Disable    | > |
|   | Serial No.: 7      |            | Count | down                                                                                                    |            |   |
| 1 | 8<br>Serial No.: 8 | $\bigcirc$ | •     | 0n/Off                                                                                                    | $\bigcirc$ |   |
|   |                    |            | G     | choosing time                                                                                             |            | > |
|   |                    |            |       | Submit                                                                                                    |            |   |
|   |                    |            |       |                                                                                                    |            |   |

#### 7.4.5. Bölge Çalışma Ayarı ve Programlama

Uygulama ana sayfası altında bulunan [Bölge] kısmına tıklayın, ardından [Bölge Listesi]'ni seçin, bölge adını değiştirmek ve bölge türünü ayarlamak için herhangi bir bölge seçin.

| tone f | Monitoring |        | С |
|--------|------------|--------|---|
| •      | Zone01     | Normal | > |
| •      | Zone02     | Normal | > |
| •      | Zone03     | Normal | > |
| •      | Zone04     | Normal | > |
| •      | Zone05     | Normal | > |
| •      | Zone06     | Normal | > |
| •      | Zone07     | Normal | > |
|        | Zone08     | Normal | > |
|        | Zone09     | Normal | > |
|        | Zone10     | Normal | > |
|        | Zone11     | Normal | > |

#### 7.4.6. Geçmiş Alarmı Geçmiş Kayıtlar

Geçmiş alarmları sorgulamak için uygulama ana sayfasında bulunan [Alarm] tuşuna tıklayın.

#### **OPAX-575 WIFI/GPRS/SMS Network Alarm Sistemi**

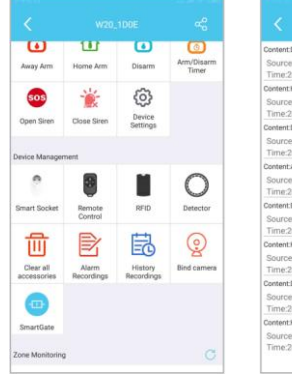

| Content Disam               |                          |
|-----------------------------|--------------------------|
| Source:1820<br>Time:20-02-3 | 5970913<br>2020 17:16:40 |
| Content Home                | ann                      |
| Source:1820<br>Time:20-02-3 | 5970913<br>2020 17:16:36 |
| Content Disarm              |                          |
| Source:1820<br>Time:20-02-  | 5970913<br>2020 17:16:33 |
| Content:Away a              | rm                       |
| Source:1820<br>Time:20-02-  | 5970913<br>2020 17:16:30 |
| Content:Disam               |                          |
| Source:1820<br>Time:20-02-3 | 5970913<br>2020 17:16:29 |
| Content:Home                | arm                      |
| Source:1820<br>Time:20-02-3 | 5970913<br>2020 17:16:27 |
| Content Disarr              |                          |
| Source:1820<br>Time:20-02-2 | 5970913<br>2020 17:16:13 |
| Content Home                | antti                    |
| Source:1820<br>Time:20-02-3 | 5970913<br>2020 17:16:12 |

## 7.4.7. Cihaz özellikleri işletim ve programlama

Cihaz ana sayfasında [Cihaz ayarları]'na tıklayın, ardından ilgili işlemi yapmak için [ Cihaz Bilgileri]'ni seçin.

| Quick Operation          |                     |                       |                     |
|--------------------------|---------------------|-----------------------|---------------------|
| 6                        | 企                   | 6                     | 6                   |
| Away Arm                 | Home Arm            | Disarm                | Arm/Disarm<br>Timer |
| sos                      | *                   | ¢                     |                     |
| Open Siren               | Close Siren         | Device<br>Settings    |                     |
| Nevice Manager           | ment                |                       |                     |
| 1                        |                     |                       | 0                   |
| Smart Socket             | Remote<br>Control   | RFID                  | Detector            |
| 凬                        | <b>₽</b>            | 臣                     | 0                   |
| Clear all<br>accessories | Alarm<br>Recordings | History<br>Recordings | Bind camera         |
| Ð                        |                     |                       |                     |
| SmartGate                |                     |                       |                     |

#### 7.5. Bildirim Ayarları 7.5.1. Alarm Bildirimi

Android uygulamasında, alarm anında gelen bildirimde , cep telefonu alarm zili çalar ve titreşim ile ekranda otomatik olarak açılır. Kontrol etmek için cihaz ayarları sayfasında ,Ses ayarlarında Bildirim Tonu "Arama" şeklinde olmalı , Kurma /Açma Bildirim Sesi Aktif olmalı ;Cihaz Ayarları - Alarm Ayarları kısmında "Kurma Açma Bilgilendirmesi ve Sistem bildirimleri Aktif Olmalı"z.

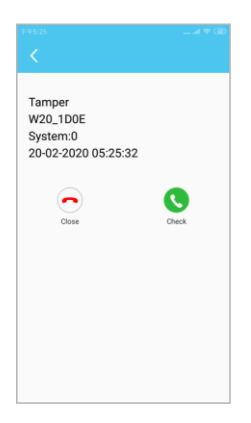

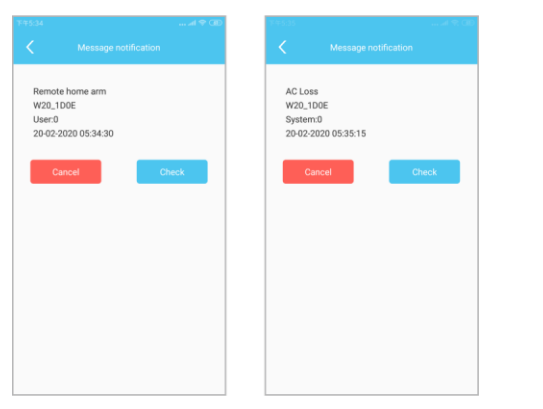

## 7.5.2. Kurma/Açma Bilgileri ve Sistem Bilgisi Bildirimleri

# 8. SMS Sorgulama ve SMS Ayarları

#### 8.1 Tanıtım

Kullanıcı, SMS komutlarıyla alarm panelinde sorgulama ve ayarlama yapabilir.

#### Uyarı:

 Kullanıcıların kolayca kullanabilmesi için, alarm paneli programlaması, müşterilerin kullanım gereksinimleri düşünülerek fabrika ayarları bu ihtiyaçları sağlayacak şekilde yapılmıştır.

2. Panel üzerinde yapacağını programlama ve giriş işlemlerinde İngilizce karakterleri kullanınız.

3. Mesajlar, yardım içerikleri ve parametre aralıklarını içerebilir. SMS mesajı ile yapacağınız programlamada işleminde sadece İngilizce karakterler kullanın gereksiz karakterler, özel karakterler ve boş alan kullanmayın. Satır sonuna enter, boşluk vb. bırakmayın belirtilen karakter uzunluklarını aşmayın.

4. Kullanıcının gönderdiği mesaj formatı panel mesaj formatına uygun değilse, alarm paneli "Ayar Hatası, yanlış giriş düzeni veya geçersiz karakterler" cevabını verecektir.

| Talimat   | Kullanıcı SMS         | Panel SMS Cevabi           |
|-----------|-----------------------|----------------------------|
| Çince     | Program Password,0086 | 设置简体中文语言成功!                |
| İngilizce | Program Password,0001 | Set English successfully!  |
| Türkçe    | Program Password,0090 | Türkçe Dil Ayarı Başarılı! |

#### 8.2. Panel Dilini Değiştirme

#### 8.3. Uzaktan Çalışma Ayarları

| Talimat         | Kullanıcı SMS       | Panel SMS Cevabi         |
|-----------------|---------------------|--------------------------|
| Ev Dışı Kurulum | Program Password,01 | Ev Dışı Kurulum Başarılı |
| Ev İçi Kurulum  | Program Password,02 | Ev İçi Kurulum Başarılı  |

| Alarm Açma                                       | Program Password,03 | Alarm Açma Başarılı                                                                                                    |
|--------------------------------------------------|---------------------|----------------------------------------------------------------------------------------------------|
| İzleme                                           | Program Password,04 |                                                                                                    |
| Siren Açık                                       | Program Password,05 | Siren Açma Başarılı                                                                                                    |
| Siren Kapalı                                     | Program Password,06 | Siren Kapatma Başarılı                                                                                                    |
| Zaman Kalibrasyonu                               | Program Password,07 | Zaman Kalibrasyonu Başarılı                                                                                                    |
|                                                  |                     | XXXX-XX-XX XX:XX:XX XXX                                                                                                    |
| Sistem Sorgusu                                   | Program Password,08 | XX-XX XX:XX:XX                                                                                                    |
|                                                  |                     | Durum: Ev Ici Kurulum/Ev<br>Disi Kurulum/Alarm Acma<br>AC 220V Güç : Normal / Ariza<br>Panel Batarya: Normal / Dusuk<br>Telefon Hattı : Normal / Ariza<br>GSM Sinyali : 0-5 |
| Tüm Kablosuz Cihazları<br>ve RFID Kartları Silme | Program Password,98 | Tüm Kablosuz Cihazlar ve RFID<br>Kartlar Başarıyla Silindi!                                                                                                    |
| Fabrika Ayarlarını<br>Geri Yükle                 | Program Password 99 | Alarm Sistemi Fabrika Ayarları<br>Geri Yüklenecek                                                                                                    |

# 8.4. Uzaktan Programlama Ayarları

| Talimat                | Kullanıcı SMS                                                                                                    | Panel SMS<br>Cevabı                      | Tanım                                                                   |  |
|------------------------|----------------------------------------------------------------------------------------------------|------------------------------------------|-------------------------------------------------------------------------|--|
| Alarm Telefonu         | rm Telefonu <program password="">,211,<br/>&lt;1st alarm phone&gt;,<br/>&lt;2nd alarm phone&gt;,<br/>&lt;3rd alarm phone&gt;,<br>&lt;4th alarm phone&gt;,Alarm Telefonu<br/>ayarı başarılı</br></program>                                                                          |                                          | Telefon Numarası<br>en fazla 20<br>karakter olabilir                    |  |
|                        | <program password="">,212,<br/>&lt;5<sup>th</sup>alarm phone&gt;,<br/>&lt;6<sup>th</sup>alarm phone&gt;,<br/>&lt;7<sup>th</sup>alarm phone&gt;,<br/>&lt;8<sup>th</sup>alarm phone&gt;</program>                                                                                    |                                          |                                                                         |  |
| Alarm Telefonu<br>Tipi | <program password="">, 213,<br/>&lt;1st alarm phone type&gt;,<br/>&lt;2nd alarm phone type&gt;,<br/>&lt;3rd alarm phone type&gt;,<br/>&lt;4<sup>th</sup> alarm phone type&gt;,<br/>&lt;5<sup>th</sup> alarm phone type&gt;,<br/>&lt;6<sup>th</sup> alarm phone type&gt;,</program> | Alarm Telefonu<br>Tipi ayarı<br>başarılı | Alarm Telefon Tipi:<br>0=ByPass,<br>3=Arama,<br>4=Arama,<br>5=SMS&Arama |  |

|                           | <7 <sup>th</sup> alarm phone type> ,<br><8 <sup>th</sup> alarm phone type>                                                                                                    |                                                                                 |                                                                                                    |  |  |
|---------------------------|----------------------------------------------------------------------------------------------------|---------------------------------------------------------------------------------|----------------------------------------------------------------------------------------------------|--|--|
| Bilgi Raporu              | <pre><pre><pre><pre><pre>claim.piele (jp2)</pre> <pre></pre> <pre><pre>creport of arming/disarming&gt;,</pre> <pre></pre> <pre><pre><pre><pre><pre><pre><pre><pre></pre></pre></pre></pre></pre></pre></pre></pre></pre></pre></pre></pre></pre>                                   | Bilgi Raporu<br>ayarı başarılıKurma/Açma &<br>Sistem Bilgi Rap<br>Ayarları:<br> |                                                                                                    |  |  |
| Bölge Tipi                | <program password="">,231<br/><zone 1="" type="">,<zone 2="" type="">,<br/><zone 3="" type="">,<zone 4="" type="">,<br/><zone 5="" type="">,<zone 6="" type=""><br/><zone 7="" type="">,<zone 8="" type=""></zone></zone></zone></zone></zone></zone></zone></zone></program>      | Bölge Tipi<br>ayarı başarılı                                                    | Bölge Tipi:<br>0=ByPass,<br>1=Gecikme,<br>2=Hırsız,<br>3=Çevre,<br>4=Yangın,<br>5=Gaz,<br>6=Tehdit, |  |  |
|                           | <program password="">,232<br/><zone 9="" type="">,<zone 10="" type=""><br/><zone 11="" type="">,<zone 12="" type=""><br/><zone 13="" type="">,<zone 14="" type=""><br/><zone 15="" type="">,<zone 16="" type=""></zone></zone></zone></zone></zone></zone></zone></zone></program> |                                                                                 | rz=SOS(Panik),<br>8=Tıbbi,<br>9=Kapı Zili                                                           |  |  |
|                           | <program password="">,242<br/><zone3name>,<br/><zone 4="" name=""></zone></zone3name></program>                                                                                                    |                                                                                 |                                                                                                    |  |  |
|                           | <program password="">,243<br/><zone 5="" name="">,<br/><zone 6="" name=""></zone></zone></program>                                                                                                    |                                                                                 |                                                                                                    |  |  |
|                           | <program password="">,244<br/><zone 8="" name=""></zone></program>                                                                                                    |                                                                                 |                                                                                                    |  |  |
| Ev İçi Kurulum<br>Listesi | <program password="">,25<br/><home arm="" list=""></home></program>                                                                                                    | Ev İçi Kurulum<br>Listesi ayarı<br>başarılı                                     | Ev İçi Kurulum<br>Listesi:<br>01-32 bölgede en<br>fazla 16 bölge için<br>ayarlanır                  |  |  |

| Gecikme Zamanı<br>& Arama Süresi            | <program password="">,26,<br/><arming delay="" time="">,<br/><alarm delay="" time="">,<br/><dial time=""></dial></alarm></arming></program>                                                                                                    | Gecikme Süresi<br>& Arama<br>Zamanı ayarı<br>başarılı | Kurma Gecikmesi:<br>0-255 saniye,<br>Alarm Gecikmesi:<br>0-255 saniye,<br>Arama Süresi: 0-15                                                                                            |
|---------------------------------------------|----------------------------------------------------------------------------------------------------|-------------------------------------------------------|----------------------------------------------------------------------------------------------------|
| Siren Sesi &<br>Siren Çıkış<br>Süresi Ayarı | <program password="">,27,<br/><siren volume="">,<br/><arming beep="" disarming="" siren="">,<br/><output time=""></output></arming></siren></program>                                                                                                    | Siren Sesi &<br>Çıkış Süresi<br>ayarı başarılı        | Siren Sesi:<br>0=Sessiz, 1=Orta,<br>2=Yüksek<br>Kurma/Açma Siren<br>Ses Tonu:<br>0= Kapalı, 1=Açık<br>Siren Çıkış:<br>0-255 dakika                                                      |
| Kablosuz<br>Siren Ayarı                     | <program password="">,28,<br/><wireless siren="" switch="">,<br/><wireless address="" siren=""></wireless></wireless></program>                                                                                                    | Kablosuz Siren<br>ayarı başarılı                      | Kablosuz Siren<br>Switch: 0=Kapalı,<br>1=Açık<br>Kablosuz Siren<br>Adresi: 0 ile 3<br>arasında, 8 karakter                                                                              |
| Kurma/Açma<br>Zamanı Ayarı                  | <program password="">,291,<br/><arming timer="">,<br/><disarming timer="">,<br/><week list=""><br/><program password="">,292,<br/><arming timer="">,<br/><disarming timer="">,<br/><week list=""></week></disarming></arming></program></week></disarming></arming></program> | Kurma/Açma<br>Zamanı ayarı<br>başarılı                | Switch: 0=Kapalı,<br>1=Açık<br>Kurma Zamanlama:<br>(Saat:Dakika, 24<br>Saat)<br>Açma Zamanlama:<br>(Saat:Dakika, 24<br>Saat)<br>Hafta Listesi: 0 ila 7<br>arasında değer<br>seçilebilir |
| RFID Kart<br>Bildirimi Telefon<br>Numarası  | <program password="">,321,<br/><rfid card="" notification="" number=""></rfid></program>                                                                                                    | RFID Kart<br>Bildirim<br>Numarası<br>ayarı başarılı   |                                                                                                    |
|                                             | <program password="">,322,<br/><rfid card1="" notification="">,<br/><rfid card2="" notification=""><br/><program password="">,323,<br/><rfid card3="" notification="">,<br/><rfid card4="" notification=""></rfid></rfid></program></rfid></rfid></program>                   | RFID Kart<br>Bildirim<br>ayarı başarılı               |                                                                                                    |

| Kapı<br>Açık/Kapalı<br>Ayarı     | <program password="">,33,<br/><door close="" open="" switch="">,<br/><force arming="" switch=""><br/><door close="" list="" open=""></door></force></door></program>                                                                                                    | Kapı Açık/Kapalı<br>ayarı başarılı        | Kapı Açık/Kapalı<br>Switch: 0=Kapalı,<br>1=Açık<br>Zorla Kurma Switch:<br>0=Kapalı, 1=Açık<br>Kapı Açık/Kapalı<br>Listesi: 01-32 bölge<br>içinde en fazla 16<br>bölge ayarlanabilir                                                                                                    |
|----------------------------------|----------------------------------------------------------------------------------------------------|-------------------------------------------|----------------------------------------------------------------------------------------------------|
| Hızlı Arama<br>Telefonu<br>Ayarı | <program password="">,34,<br/><fast 1="" call="" phone="">,<br/><fast 2="" call="" phone="">,<br/><fast 3="" call="" phone="">,<br/><fast 4="" call="" phone=""></fast></fast></fast></fast></program>                                                                                                    | Hızlı Arama<br>Telefonu<br>ayarı başarılı |                                                                                                    |
| Şifre Ayarı                      | <program password="">,35,<br/><program password="">,<br/><user password="">,<br/><duress password=""></duress></user></program></program>                                                                                                    | Şifre ayarı<br>başarılı                   | Program Şifresi:<br>00000-999999<br>arasında 6 karakter<br>Kullanıcı Şifresi:<br>0000-9999 arasında<br>4 karakter<br>Zorla Kurma Şifresi:<br>0000-9999 arasında<br>4 karakter                                                                                                    |
| Sistem<br>Ayarları               | <program password="">,38,<br/><wifi network="" switch="">,<br/><gprs network="" switch="">,<br/><ringing switch="">,<br/><temperature type="">,<br/><prompt sound="" volume="">,<br/><rfid card="" operation="">,<br/><dual backup="" network=""></dual></rfid></prompt></temperature></ringing></gprs></wifi></program> |                                           | Wifi Ağı:<br>0=Açık, 1=Kapalı<br>GPRS Ağı:<br>0=Kapalı, 1=Açık<br>Sıcaklık Tipi:<br>0=Kapalı, 1=Celsius,<br>2=Fahrenheit<br>Zil Switch: 0=Sessiz,<br>1=Orta, 2=Yüksek<br>Ses Seviyesi:<br>0=Sessiz, 1=Orta,<br>2=Yüksek<br>RFID Kart Çalışması:<br>0=Açma, 1=Kurma,<br>2=Kurma/Açma<br>Çift Ağ Yedekleme:<br>0= Çift Ağ Aktif,<br>1=Wifi Aktif GSM<br>Yedekli |

| lşık Ayarları                  | <program code="">,47,<br/><switch>,<br/><color>,<br/><brightness>,<br/><backlight time=""></backlight></brightness></color></switch></program>                                        | lşık ayarı<br>başarılı                                                      | Durum İşiği Switch:<br>0=Kapalı, 1=Açık<br>Renk Ayarı:<br>0=Gradient, 1=Beyaz,<br>2=Kırmızı, 3=Yeşil,<br>4=Mavi, 5=Sarı,<br>6=Yeşil, 7=Fuşya<br>Parlaklık: 0-7 arasında<br>Arka İşik Süresi:<br>0-255 saniye                                                                                                    |  |
|--------------------------------|----------------------------------------------------------------------------------------------------|-----------------------------------------------------------------------------|----------------------------------------------------------------------------------------------------|--|
| Soket<br>Ayarları              | <program code="">,50,<br/><socket number="">,<br/><socket switch="">,<br/><countdown></countdown></socket></socket></program>                                                         | Soket Switch<br>ayarı başarılı.<br>Soket XX:<br>Açık/Kapalı<br>Sayaç: XX:XX | Soket Numarası:<br>01-16 arasında<br>Soket Switch:<br>0=Kapalı, 1=Açık<br>Sayaç: (saat:dakika,<br>24 Saat)                                                                                                    |  |
| Soket<br>Bağlantısı            | <programming password="">,51,<br/><socket number="">,<br/><system alarm="">,<br/><zone number="">,<br/><output time=""></output></zone></system></socket></programming>               | Soket bağlantı<br>ayarı başarılı.                                           | Soket Numarası:<br>01-16 arasında<br>Alarm Sistemi:<br>0=Kapalı, 1=Açık<br>Alarm: 00=Kapalı,<br>01-32: 01-32 Bölge<br>Alarm Çıkış Zamanı:<br>00-255 saniye                                                                                                    |  |
| Soket<br>Zamanlama<br>Switch'i | <program code="">,52,<br/><socket number="">,<br/><repeat>,<br/><openning time="">,<br/><closing time="">,<br/><week list=""></week></closing></openning></repeat></socket></program> | Soket<br>zamanlama<br>Switch<br>ayarı başarılı.                             | Soket Numarası:<br>01-16 arasında<br>Tekrarlama:<br>0=Kapalı,<br>1=1 kere çalıştır<br>2=1 kere çalıştır<br>3=1 kere çalıştır<br>aç/kapat<br>4=Günlük Çalıştır<br>5=Özel Açılış Zamanı<br>(Saat:Dakika, 24 saat)<br>Kapanma Zamanı:<br>(Saat:Dakika, 24 saat)<br>Hafta Listesi: (Haftanın<br>günlerini belirle 1 ile 7<br>arasında günler seç) |  |

| Dokunmatik<br>Switch Ayarı<br><br><br><br> | Dokunmatik Switch<br>ayarı başarılı. | Dokunmatik Switch<br>Numarası: 01-16<br>arasında<br>Switch:<br>0=Kapalı, 1=Açık<br>Sayaç:<br>(Saat:Dakika, 24 Saat) |
|--------------------------------------------|--------------------------------------|----------------------------------------------------------------------------------------------------|
|--------------------------------------------|--------------------------------------|----------------------------------------------------------------------------------------------------|

# 9. Teknik Bilgiler

#### 9.1. Alarm Sistemi

Boyut: 195x136x31 mm (Uzunluk x Genişlik x Kalınlık) Güç: AC 100V-240V Pil: 7,4V/1200mAh Kablolu Korna Çıkış Akımı: <150mA Dahili Siren: > 90dB (1m içinde) GSM Çalışma Frekansı: 850MHz, 900MHz, 1800MHz, 1900MHz GSM Emisyon Frekansı: ≤2W (850/900MHz), ≤1W (1800/1900MHz) Çalışma Sıcaklığı: -10°C ~ +50°C Nem: 40 ~ 70%

Kablosuz Emisyon Mesafesi:

Kablosuz PIR dedektörü ve alarm paneli arasındaki mesafe: ≥400m (açık alanda) Kapı kontağı ve alarm paneli arasındaki mesafe: ≥200m (açık alanda) Kablosuz uzaktan kumanda ve alarm paneli arasındaki mesafe: ≥100m (açık alanda) Kablosuz siren ve alarm paneli arasındaki mesafe: ≥300m (açık alanda)

#### 9.2. Uzaktan Kumanda

Pil Gücü: 1 tane Cr2032 Bekleme Akımı: u1uA Emisyon Gücü: ≤10mW

# 10. Bakım

#### 10.1. Düzenli Testler

Sistemin normal çalışmasını sağlamak için sistemi ayda en az bir kez test etmeniz önerilir. Eğer yanlış bir şey varsa, ürünü satın aldığınız veya montajını yaptırdığınız firma ile iletşim kurunuz.

## 10.2. Paneli Temizleme

Alarm paneli ünitesini temizlemek için nemli pamuklu bez veya sünger kullanın.

Not: Paneli temizlemek için yağ vb. organik çözücüler kullanmayın.

# 11. Basit Arızalar için Çözümler

| Hatalar                                                | Analiz                                                                                                    | Çözümler                                                                                                    |
|--------------------------------------------------------|----------------------------------------------------------------------------------------------------|----------------------------------------------------------------------------------------------------|
| Panel Sesli Alarm<br>vermiyor                          | 1. Alarm Paneli kurulmamış<br>2. Alarm Telefonu ayarlanmamış<br>3. Kablosuz Cihazlar tanıtılmamış<br>olabilir                                                                                                    | 1. Alarm Panelini kurun,<br>2. Alarm Telefonunu girin,<br>3. Kablosuz Cihazları yeniden<br>tanıtın                                                                                                    |
| Uzaktan Kumanda<br>çalışmıyor                          | 1. Kumanda tanıtılmamıştır<br>2. Pili zayıf olabilir                                                                                                    | 1. Kumandayı yeniden tanıtın<br>2. Kumanda pilini kontrol edin                                                                                                    |
| Kapı Manyetiği<br>tetiklendiği halde alarm<br>vermiyor | <ol> <li>Kapı manyetiği kurulumu yanlış<br/>yapılmış veya sinyal almıyor</li> <li>Kapı manyetiği tanıtılmamış<br/>olabilir</li> </ol>                                                                                                    | <ol> <li>Kapı Manyetiği tetiklendiğinde<br/>ışığı kontrol edin</li> <li>Cihazı yeniden etkinleştirin</li> </ol>                                                                                                    |
| PIR tetiklendiği halde<br>alarm vermiyor               | <ol> <li>Dedektör kilitlenmiş olabilir</li> <li>Dedektör çok uzağa montaj yapılmış</li> <li>PIR panele tanıtılmamış<br/>olabilir</li> </ol>                                                                                                    | <ol> <li>Dedektörün doğru çalışıp<br/>çalışmadığını kontrol edin</li> <li>Dedektörün montaj mesafesini<br/>kontrol edin</li> <li>Cihazı yeniden etkinleştirin</li> </ol>                                                                                         |
| Kablosuz dedektörler<br>sürekli yanlış tetik alıyor    | 1. Dedektörler doğru tanıtılmamış                                                                                                    | 1. Dedektörleri kontrol edin ve<br>doğru şekilde tanıtın                                                                                                    |
| Alarm çaldığında<br>ses kaydı yapmıyor                 | 1. Alarm ses kaydı yok                                                                                                    | 1. Alarm Ses Kaydını yeniden<br>ayarlayın.                                                                                                    |
| Kablolu siren çalışmıyor                               | 1. Bağlantı kötü<br>2. Yanlış bağlantı yada kalitesiz kablo<br>sinyali                                                                                                    | 1. Yeniden bağlantı yapın<br>2. BELL'i artı (+), GND'yi eksi (-)<br>uca bağlayın                                                                                                    |
| Alarm paneli router'a<br>bağlı değil                   | <ol> <li>Router internete bağlı değil</li> <li>MAC adresine erişim kısıtlaması</li> <li>Router çalışma frekansı 2.4GHz<br/>değil</li> <li>Alarm paneli ağa bağlı değil</li> <li>Alarm paneli ağ bağlantısında istisna<br/>olabilir</li> <li>Router uzun süredir açık durumda</li> </ol> | <ol> <li>Ağ bağlantı durumunu kontrol<br/>edin</li> <li>Kısıtlamayı iptal edin</li> <li>Modem çalışma frekansını<br/>kontrol edin</li> <li>Ağ bağlantısını kontrol edin</li> <li>Alarm panelini yeniden<br/>başlatın</li> <li>Modemi yeniden başlatın</li> </ol> |

| Alarm çaldığında ses<br>vermiyor                               | 1. Siren Sesi ayarlanmalıdır<br>2. Bölge Tipi Zorla kurma olarak<br>ayarlanmalıdır | <ol> <li>Siren ses seviyesini ayarlayın</li> <li>Bölge Tipini değiştirin</li> </ol>                      |
|----------------------------------------------------------------|------------------------------------------------------------------------------------|----------------------------------------------------------------------------------------------------|
| Kullanıcı SIM kart<br>takılıyken aradığı zaman<br>zil sesi yok | 1. Zil sesi ayarı kapalıdır                                                        | 1. Zil sesi ayarını açın                                                                                 |
| Programlama menüsüne<br>girilemiyor                            | 1. Alarm paneli kurulu durumdadır<br>2. Yanlış program şifresi girilmiştir.        | 1. Alarm Panelini Açık(Devre<br>Dışı) duruma getirin<br>2. 1122334401 [@] tuşlayıp<br>şifreyi resetleyin |

# 12. Kablosuz Kapı Sensörü

#### 12.1. Tanıtım

Düşük güç tüketimi, yüksek kararlılık, uzun iletim mesafesi ve pil ile uzun süre sorunsuz çalışabilir. Düşük güç uyarısı vardır. Kapı sensörleri kapı, pencere ve açılıp kapanabilen alanlara montaj yapılabilir. İstenmeyeb misafirler tespit edildiğinde, alarm panelialarm verir. Kablosuz iletim mesafesi açık alanda 400 metreye kadar ulaşabilir. Ev, villa, binalar, iş yerleri, bankalar, fabrikalar, alışveriş merkezleri, marketler, depolar vb. alanlar için uygundur.

Alarm Göstergesi (Kırmızı) Düşük Güç Göstergesi (Sarı)

## 12.2. Özellikler

- ⊙ Düşük güç tüketimi sağlayan yeni tasarım
- LED göstergede düşük güç uyarısı
- Alarm paneline düşük güç raporu
- NC (Normal Kapalı) arabirimi üzerinden kablolu cihaz bağlantılarını destekler
- Pil kapasitesi kontrolü. Akü voltajı <2.4V dan az olduğunda, kapı kontağı çalışmayı durdurur. Ve sarı ışık yanar
- Kararlı çalışmayı sağlayan SMT tasarımı
- Kapı Açık/Kapalı bildirimini destekler

#### 12.3. Teknik Özellikler

- ⊙ Güç
- Bekleme Akımı
- Kablosuz Mesafe
- ⊙ Kablosuz Mesafe : ≥200m (Dahili Anten ile)

: u3uA

 $\odot$ 

sarı ışık yanar

: DC 3V (2 adet 1.5V/AAA Pil)

: ≥400m (Harici Anten ile)

- Çalışma Sıcaklığı : -20°C ~ 60°C
- ⊙ Nem :≤80%
- Sensör Boyutu : 79x37x20.5mm (L\*W\*H)
- Manyetik Boyutu : 56x14x15.5mm (L\*W\*H)

Elektrik Devre Çizimi:

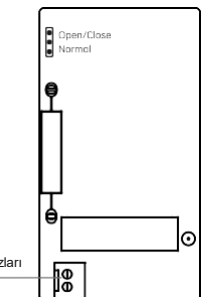

N/C (Normal Kapalı) arayüzü, kablolu cihazları bağlayabilir

Açık/Kapalı: Manyetik ve sensör ayrı yada kapalı olduğunda sinyal iletir. Normal: Manyetik ve sensör ayrıldığında sadece sinyal gönderir. Taban Montajı:

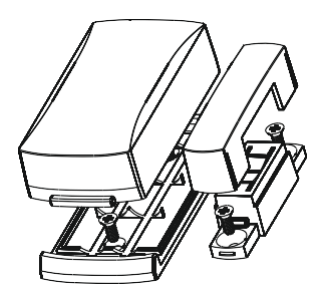

#### 12.4. Montaj ve Kurulum

• Sensörün alt kapağını açın, yalıtım bandını kaldırın, ardından çalışmaya başlayacak.

⊙ Sensörünü kapı çerçevesine, kapıya veya pencereye takın. Mıknatıs sensörün sağ tarafına montaj yapılacak, montaj için çift taraflı bant veya vida kullanın.

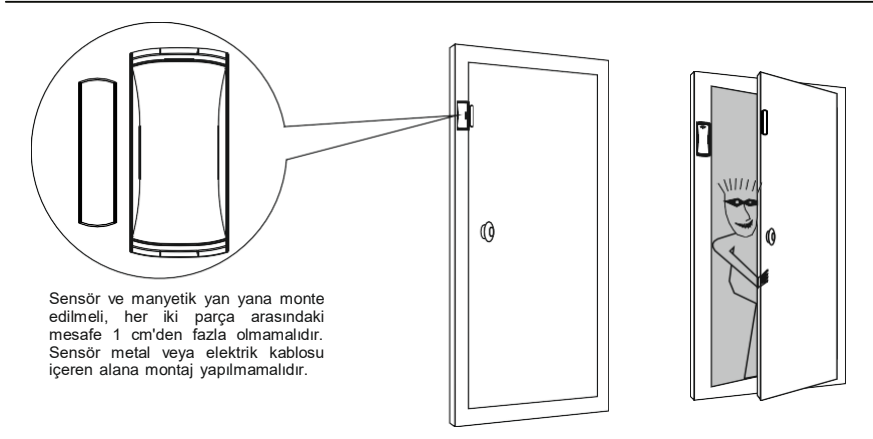

#### 12.5. Not:

- Ürün kazaları azaltabilir, fakat önleyemez.
   Ürünü doğru kullanmanın dışında dikkatli olalı ve güvenlik önlemlerine dikkat etmelisiniz.
- Sensör veya panelden "Düşük Güç Uyarısı" alındığında, alarm sisteminin doğrubir şekilde çalışmasını sağlamak için sensör pillerini kontrol ederek biten yada bitmeye yakın olan pilleri yenileri ile değiştirin.

# 13. Kablosuz Hayvan Algılamayan PIR Dedektörler

#### 13.1. Tanıtım

Kablosuz evcil hayvan algılayan PIR dedektörü, evcil hayvanların neden olduğu yanlış alarmı önleyebilen ve alarm sisteminin kararlılığı büyük ölçüde artıran Dual kızılötesi sensör teknolojisini kullanır. Kullanmadan önce kullanım kılavuzunu okuyunuz.

## 13.2. Özellikler

- Dual sensörden gelen sinyale bağlı hayvan algılama.
- Dual simetrik eleman ve mikroişlemcinin sinyalini analiz ederek alarm sisteminin kararlılığı büyük ölçüde arttırır.
- Ortamın sıcaklık değişimini ayarlayabilen otomatik sıcaklık dengelemesi.
- Anti-beyaz ışık fonksiyonu.
- Atım Darbe hassasiyetiyle anti manyetik girişim.
- Düşük voltaj alarmı algılama işlevini destekler

# 13.3. Teknik Özellikler

| Güç:               | DC 3V (2 adet 5 # pil) | Kurulum Yüksekliği: | 2 metre     |
|--------------------|------------------------|---------------------|-------------|
| Çalışma Akımı:     | ≤140 uA                | Görüş Açısı:        | 110°        |
| Alarm Engelleme:   | 60 saniye              | Görüş Mesafesi:     | 12 metre    |
| Hayvan Algılama:   | 35kg                   | Kablosuz Frekansı:  | 433.92.MHz  |
| Çalışma Sıcaklığı: | -10°C ~ +50°C          | Kablosuz Mesafe:    | ≤300m       |
| Boyut:             | 130x64x43mm (L*W*H)    | Montaj Yeri:        | Duvar/Tavan |

## 13.4. Algılama Aralığı Grafiği

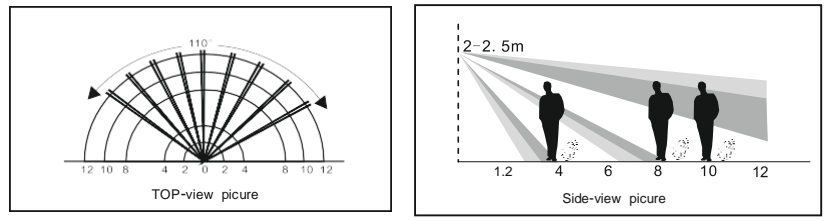

## 13.5. Ürün İç Yapısı

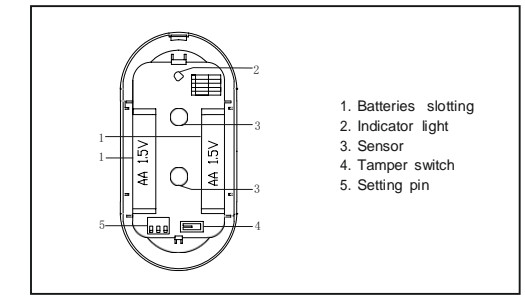

## 13.6. Ürünün Kullanımı

1) AÇIK/KAPALI: Dedektör hassasiyet ayarı.

1P Mono-darbe Modu (1,2): Bu mod genel ortamlarda kullanılır.

**2P Double-darbe Modu:** Bu mod parazit önleme özelliği ile daha çok zayıf ortamda kullanılır. Varsayılan durum 2P'dir.

2) AÇIK/KAPALI: PIR'ın algılama mesafesi yolunu ayarlanması.

**TASARRUF, enerji tasarruflu kullanım:** Algılama alanına girilirse ve sürekli hareket etmeye devam edilirse. Kızılötesi dedektör sadece ilk tetikte bir sinyal gönderir. Kızılötesi dedektör 10 saniyelik hareketsizlikten sonra tetiklenirse yeni sinyal göndermez.

**NORMAL normal enerji kullanımı :** Bir defada tetikleme olduğunda, sensör 10 saniye boyunca kendini bloke eder. Sensör, 10 saniye içinde PIR sinyali ile etkili olmaz. Varsayılan ayar NORMAL'dir.

3) AÇIK/KAPALI: LED AÇIK/KAPALI seçimi, sistem alarm verdiğinde durum gösterimi için kullanılır.

LED (AÇIK/KAPALI) dedektörün normal çalışmasını etkilemez.

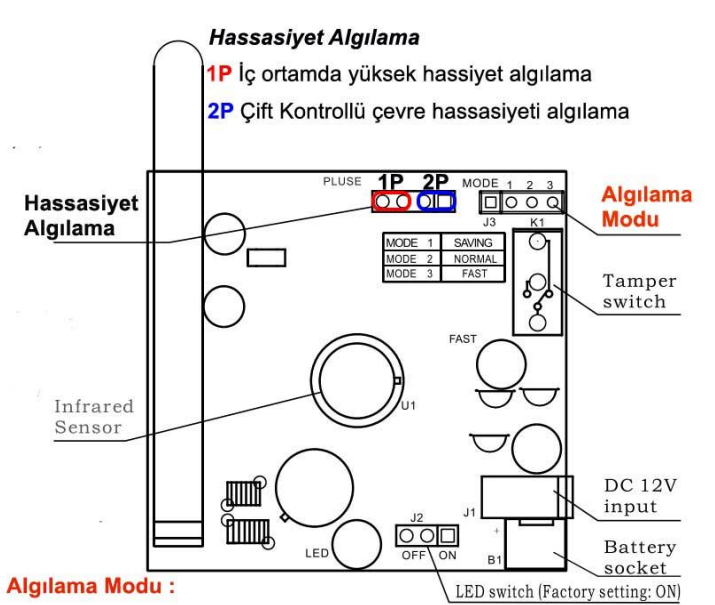

## Mode1 (Saving):

Bu mode seçildiğinde yüksek pil tasarruf modu olup, hareketin çok olduğu ve pil süresinin uzun ömürlü olması için seçilmesi gereken moddur. her 240 saniyede bir algılama yapar,her harekette algılama yapmadığından daha uzun pil ömrünü sağlar.

- **Mode2 (Normal):** Bu mode seçildiğinde her 35 saniyede bir algılama yapar. Bu modu daha çok depolarda ve evlerde seçilebilir.
  - Mode3 (Fast): Bu mode sadece montaj yaparken kullanılır, her 10 saniyede bir algılama yapar, çok fazla pil tüketimine sahiptir.

#### Dikkat:

1) Alarm çıkış modunun veya dedektörün hassasiyetinin ayarını değiştirdikten sonra, kullanıcı ayarları etkinleştirmek için dedektörü yeniden başlatmalıdır.

2) Pilleri yuvasına taktıktan sonra gösterge yanıp söndüğünde dedektörün parçalarını birleştirin, ardından dedektör çalışmaya hazırdır.

3) Dedektöre güç verildiğinde 60 saniye boyunca alarm engelleme durumuna girer ardından gösterge kapanır ve dedektör çalışmaya başlar.

4) Kullanıcı dedektörü test için yatay olarak 6 metre mesafede hareket ederek tetiklenmesini sağlamalıdır.

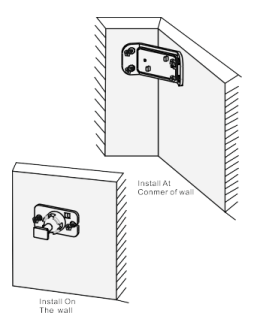

## 13.7. Dedektör Ayağı Montaj Şeması

1) Kurulum montaj yerini seçin ve daha sonra ayağın tabanını kendinden kılavuzlu vidalarla sabitleyin.

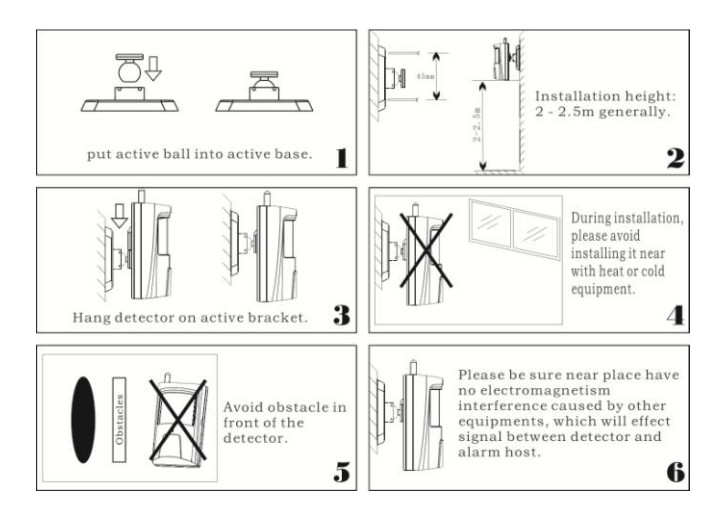

2) Dedektörün içini açın ve 2 adet(Kılavuzda belirtilen) pili pil yuvasına yerleştirin.

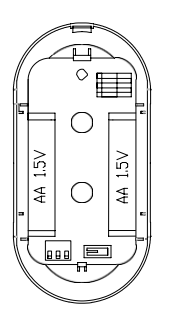

3) Dedektörün üst ve alt bağlantı uçlarını yuvalarına yerleştirip kapatın

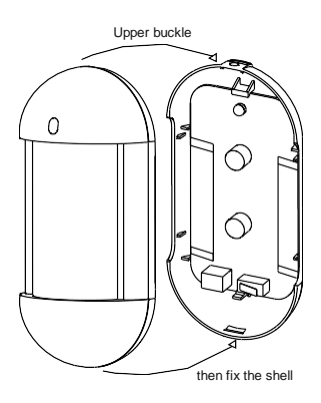

4) Ayağı duvardaki tabana yerleştirin

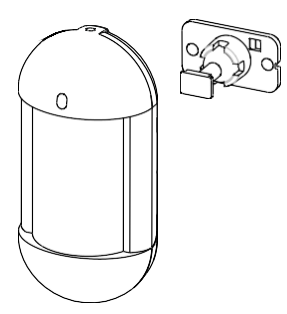

5) Dedektörü duvardaki ayağa sabitleyin

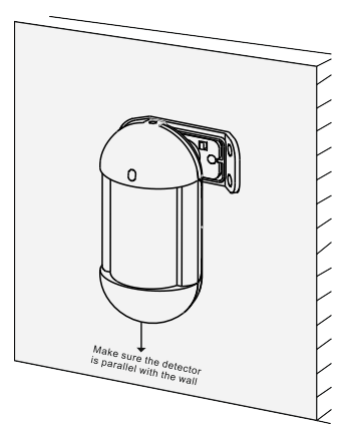

#### 13.8. Uyarı

- Dedektörün montajını yaptıktan sonra yukarıda belirtilen gereksinimlere göre kullanın. Dedektörün hassasiyeti azalmaması için sensör yüzeyine dokunmayın. Temizlenmesi gerekiyorsa, gücü kesin ve yumuşak bir bez ve kolonya ile temizleyin.
- Dedektörün duvara sıkıca monte edildiğinden emin olun.
- Yanlış alarmlara neden olabilecek değişken ortamlara montaj yapmayın. Örneğin, buzdolapları, klimalar, fırınlar vb. cihazların bulunduğu ortamlar sıcaklık değişikliklerine neden olabileceği için sağlıklı sonuç alınmasına engel olabilir.
- Alarm kurtarma ve kendiliğinden engelleme sırasında sensör devreye girmez.
- Bu dedektör, olumsuz olayları azaltabilir, ancak hiçbir zaman önlemez.
   Güvenliğiniz için dikkatli olun ve güvenlik bilincini her zaman aklınızda bulundurun.

## 14. Bilinmesi Gerekenler

Bu sistem gelişmiş bir güvenlik sistemi olmakla birlikte, hırsızlık, yangın veya diğer acil durumlara karşı %100 kesin koruma sunmamaktadır. İster ticari alanlarda isterse evlerde olsun, alarm sistemi herhangi bir sebepten dolayı hırsızlık anında sizi uyaramayabilir. . Güvenliğiniz için alarm siteminize haftalık veya aylık testlerinizi ve bakımlarınızı mutlaka düzenli olarak yaptırmanızı öneriyoruz.Haftada 1 kez mutlaka alarmını devrede iken , alarmınızı devre dışı bırakmadan giriş yapmanızı bu sayede alarmını test etmeninizi öneriyoruz.

Alarm sisteminide kullanıcı ve montajdan kaynaklı meydana gelebilecek bazı durumlar; 1. Kullanıcının ihmali nedeniyle panel kurulmadığında, Düşük pilden kaynaklı algılamanın zayıflamasıdurumunda.

2. Kullanıcı kılavuzunun kullanıcı veva montaiı vapan tarafından vanlıs anlasılması.teknik bilgisi veterliliğinin az olması sebebiyle sistemin normal calısmaması durmunda. 3. Hırsızlar veya istenmeyen kişiler korunmasız alanlardan girebilir veya bir alarm sensörünü atlamak veva bir alarm tetiklevici cihazını sökerek teknik sorunlara sahip olabilirler. Pasif Kızılötesi Hareket Dedektörleri, sadece kurulum kılavuzunda gösterildiği gibi belirtilen uzaklıklarda izinsiz girisi tespit edebilir. Hacimsel alan koruması sağlamazlar. Duvarların. tavanın, zeminin, kapalı kapıların, cam bölme duvarlarının, cam kapıların veva pencerelerin aerceklesen hareket arkasında veva saldırıvı tespit edemezler. 4. Pasif Kızılötesi Dedektör sıcaklık durumuna göre değişir; bununla birlikte, korunan alanın cevre sıcaklığı 32°C ila 42°C sıcaklık aralığına yaklaştıkça, algılama performansı azalacaktır. Hareket dedektörünü asla günese bakacak sekilde verlestirmeviniz, mutlaka ısığı arkanıza alacak sekilde dedektör montaiı vapılmalıdır. 5. AC 220V Güç olmadığında ve akü bittiğinde panelin çalışmaması durumunda sizi koruyamaz.

6. Siren, zil veya korna gibi alarm uyarı cihazları, kapalı veya kısmen açık olan kapıların diğer taraflarında bulunuyorsa, kullanıcıları uyaramayabilir veya bilgilendiremeyebilir yada daha az duyabilirler. Mutlaka dahili siren ilede desteklenmesi gerekir.

-58-

7. Alarm sinyallerini bir merkezden diğer bir merkezi izleme istasyonuna iletmek için gerekli olan GSM & WIFI telefon hatları servis dışı veya geçici olarak hizmet dışı olabilir. Telefon hatları istenmeyen kişiler veya sebeplerden dolayı sabote edilmiş yada kesilmiş olabilir.
8. Bir hırsızlık veya yangın meydana geldiğinde çalışmayan bir alarm sisteminin en yaygın nedeni yetersiz bakımdır. Tüm sensörlerin ve vericilerin düzgün çalıştığından emin olmak için haftalık olarak alarm sisteminin test edilmesi gerekmektedir.Bu durumda kullanıcı alarmı devrede dışı bırakmadan her hafta düzenli olarak alarmını test etmesi gerekmektedir.
9. Kablosuz iletişim mesafesi açık alanda yapılan testlere göre ayarlanmıştır. Lütfen kablosuz iletişim mesafesinin güvenilirliğini garanti etmek için çevrede herhangi bir engel bulunmadığından emin olun. Düşük pil seviyesi mesafeyi azaltır, bu durumda devamlı pil seviyelerinin kontrolünü yapınız.Alarm Panelinize mutlaka 1 adet Kablolu Hareket dedektörü takınız.

10. Zavif sebeke sinvali, operatörden, ağın mesgul olması veva SIM antenin görevini verine getirmemesinden yeva doğru ayarlanmasından kaynaklanabilir. Panel üzerindeki Sim kart anteninin sarılı olmaması gereklidir. Alarm panelinizi modemden ve buna benzer Access Point cihazlarından mutlaka 2 metre uzakta olmasına dikkat ediniz 11. Yukarıdaki maddeleri onavlamıyorsanız, lütfen alarm sistemini satın aldığınız tarihten itibaren 14 gün icinde montaj yapmadan ve satılabilirliğini engellemeden satıcınıza iade edin. Bir alarm sistemi kurmak, sigorta maliyetlerinden daha uygun olabilir, ancak bir alarm sistemi, sigorta vapılmaması icin bir alternatif değildir. Ev sahipleri, mülk sahipleri ve kiracılar ihtiyatlı davranmava devam etmeli ve vasamlarını ve mallarını sigortalamava devam etmelidir.

-58-

| 'IFI BURGLAR ALARM SYSTEM | PRODUCT QUALITY GUARANTEE CARD | Product numberinvoice numberPurchase date | Date Maintenance record |  |  | oroduct guarantee exchange within one month,and maintenace within its lifetime affer purchased<br>nan-made damage,exchange of damaged parts maychargefees) |
|---------------------------|--------------------------------|-------------------------------------------|-------------------------|--|--|----------------------------------------------------------------------------------------------------|
| WIF                       | н                              | Model                                     | Date                    |  |  | Notification:this product<br>(But not include man-ma                                                                                                    |

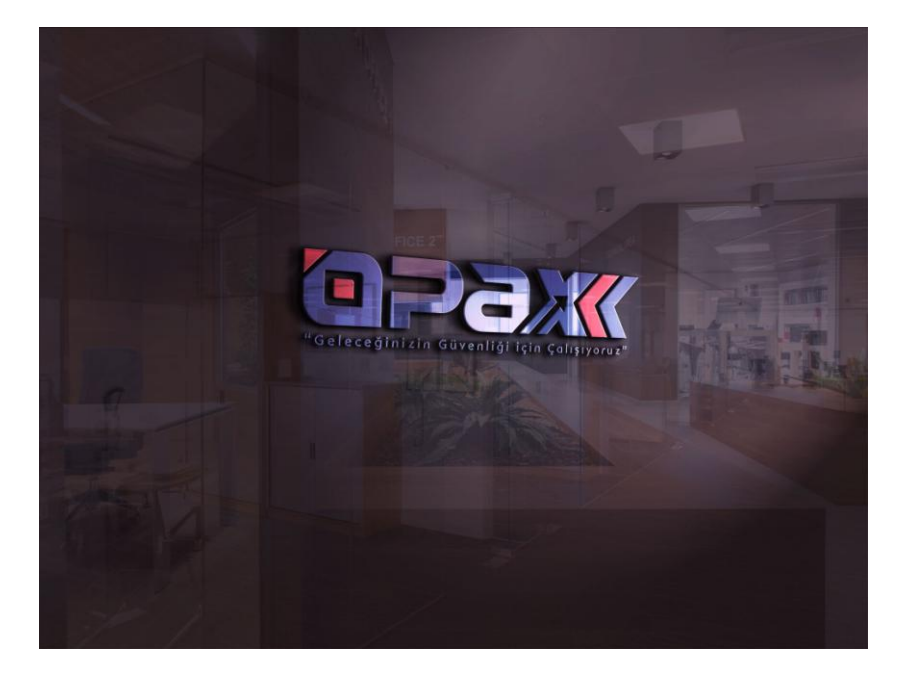

Opax Mobil Yazılımının Kullanımı ve Alarm Paneli Ekleme işlemlerinin videolarını <u>https://www.youtube.com/Opaxcom</u> adresinden izleyebilirsiniz.

# Mobil Uygulama üzerinden Hızlı Kurulum için "37." Sayfaya bakınız

Opax Mobil Yazılımının Kullanımı ve Alarm Paneli Ekleme işlemlerinin videolarını https://www.youtube.com/Opaxcom adresinden izleyebilirsiniz.

> www.opax.com www.opaxteknikdestek.com

Haberalma Ayarlarını www.opaxteknikdestek.com adresinden kontrol edebilirsiniz